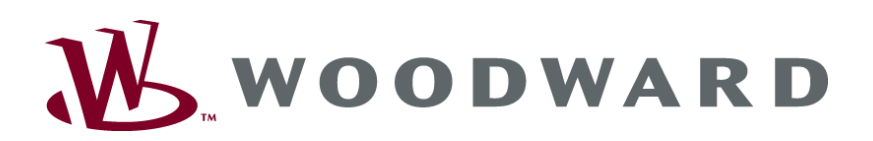

# RP-3000 Remote Panel

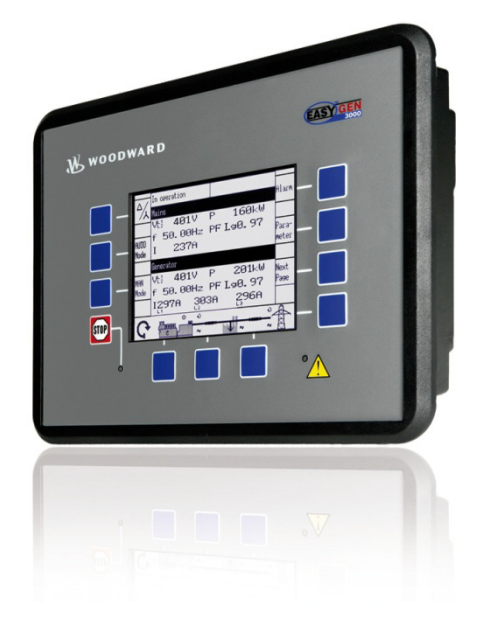

Installation Software Version 1.xxxx

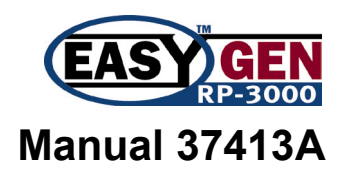

## WARNING

Read this entire manual and all other publications pertaining to the work to be performed before installing, operating, or servicing this equipment. Practice all plant and safety instructions and precautions. Failure to follow instructions can cause personal injury and/or property damage.

The engine, turbine, or other type of prime mover should be equipped with an overspeed (overtemperature, or overpressure, where applicable) shutdown device(s), that operates totally independently of the prime mover control device(s) to protect against runaway or damage to the engine, turbine, or other type of prime mover with possible personal injury or loss of life should the mechanical-hydraulic governor(s) or electric control(s), the actuator(s), fuel control(s), the driving mechanism(s), the linkage(s), or the controlled device(s) fail.

Any unauthorized modifications to or use of this equipment outside its specified mechanical, electrical, or other operating limits may cause personal injury and/or property damage, including damage to the equipment. Any such unauthorized modifications: (i) constitute "misuse" and/or "negligence" within the meaning of the product warranty thereby excluding warranty coverage for any resulting damage, and (ii) invalidate product certifications or listings.

## CAUTION

To prevent damage to a control system that uses an alternator or battery-charging device, make sure the charging device is turned off before disconnecting the battery from the system.

Electronic controls contain static-sensitive parts. Observe the following precautions to prevent damage to these parts.

- Discharge body static before handling the control (with power to the control turned off, contact a grounded surface and maintain contact while handling the control).
- Avoid all plastic, vinyl, and Styrofoam (except antistatic versions) around printed circuit boards.
- Do not touch the components or conductors on a printed circuit board with your hands or with conductive devices.

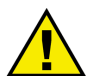

## **OUT-OF-DATE PUBLICATION**

This publication may have been revised or updated since this copy was produced. To verify that you have the latest revision, be sure to check the Woodward website:

http://www.woodward.com/pubs/current.pdf

The revision level is shown at the bottom of the front cover after the publication number. The latest version of most publications is available at:

http://www.woodward.com/publications

If your publication is not there, please contact your customer service representative to get the latest copy.

## Important definitions

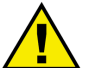

## WARNING

Indicates a potentially hazardous situation that, if not avoided, could result in death or serious injury.

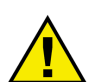

## CAUTION

Indicates a potentially hazardous situation that, if not avoided, could result in damage to equipment.

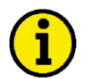

## NOTE

Provides other helpful information that does not fall under the warning or caution categories.

Woodward reserves the right to update any portion of this publication at any time. Information provided by Woodward is believed to be correct and reliable. However, Woodward assumes no responsibility unless otherwise expressly undertaken.

© Woodward All Rights Reserved.

# **Revision History**

| Rev. | Date     | Editor | Changes           |
|------|----------|--------|-------------------|
| NEW  | 09-03-06 | TE     | Release           |
| А    | 09-05-04 | TE     | Minor corrections |

# Content

| CHAPTER 1. GENERAL INFORMATION               | 6  |
|----------------------------------------------|----|
| Document Overview                            | 6  |
| Technical Requirements                       | 6  |
| Constraints compared to easYgen-3200         | 6  |
| CHAPTER 2. ELECTROSTATIC DISCHARGE AWARENESS | 8  |
| CHAPTER 3. MARINE USAGE                      | 9  |
| Application                                  |    |
| CHAPTER 4. HOUSING                           |    |
| Panel Cutout                                 |    |
| Dimensions                                   |    |
| Clamp Fastener Installation                  |    |
| Screw Kit Installation                       |    |
| I erminal Arrangement                        |    |
| CHAPTER 5. WIRING DIAGRAMS                   |    |
| CHAPTER 6. CONNECTIONS                       |    |
| Power Supply                                 |    |
| Relay Outputs                                |    |
| Interfaces                                   |    |
| RS-232 Serial Interface                      |    |
| CAN Bus Interface ( <i>FlexCAN</i> )         |    |
| Bus Snielaing                                |    |
| CHAPTER 7. APPLICATION                       |    |
| Connection via CAN 2                         | 23 |
| Connection via CAN 1                         |    |
| CHAPTER 8. OPERATION                         | 24 |
| CHAPTER 9. CONFIGURATION CAN                 |    |
| Connection via CAN 2 (recommended)           |    |
| Setup parameters in Remote Panel RP-3000     |    |
| Setup parameters in easYgen-3200             | 27 |
| Setup parameters via Toolkit                 |    |
| Connection via CAN 1                         |    |
| Setup parameters in Remote Panel RP-3000     |    |
| Setup parameters in easy gen-3200            |    |
| Setup parameters via Toolkit                 |    |

| CHAPTER 10. CONFIGURATION                                | 37 |
|----------------------------------------------------------|----|
| Change parameters of the easYgen-3000 Series via RP-3000 | 37 |
| Enter password                                           | 37 |
| System Management RP-3000                                | 38 |
| Languages                                                | 38 |
| Version                                                  | 39 |
| CHAPTER 11. TECHNICAL DATA                               |    |
| CHAPTER 12. ENVIRONMENTAL DATA                           |    |
| APPENDIX A. USEFUL INFORMATION                           | 43 |
| Suitable D-SUB Connector Housings                        | 43 |
| CAN Bus Pin Assignments of Third-Party Units             | 43 |
| D-SUB DE9 Connector                                      | 43 |
| RJ45/8P8C Connector                                      | 44 |
| IDC / Header Connector                                   | 44 |
| Connecting 24 V Relays                                   | 45 |

# **Figures and Tables**

## Figures

| Figure 4-1: Housing - panel-board cutout                   |
|------------------------------------------------------------|
| Figure 4-2: Housing RP-3000 - dimensions                   |
| Figure 4-3: Housing - drill plan                           |
| Figure 4-4: RP-3000 - terminal arrangement - rear view     |
| Figure 5-1: Wiring diagram – overview                      |
| Figure 6-1: Power supply                                   |
| Figure 6-2: Power supply - crank waveform at maximum load  |
| Figure 6-3: Relay outputs                                  |
| Figure 6-4: RS-232 interface - overview                    |
| Figure 6-5: CAN bus #1 - overview                          |
| Figure 6-6: Interfaces - CAN bus - termination             |
| Figure 6-7: Interfaces - shielding                         |
| Figure 7-1: Application – Overview                         |
| Figure 7-2: Application – Connection via CAN 2             |
| Figure 7-3: Application – Connection via CAN 1             |
| Figure 12-1: CAN bus pin assignment - D-SUB DE9 connector  |
| Figure 12-2: CAN bus pin assignment - RJ45/8P8C connector  |
| Figure 12-3: CAN bus pin assignment - IDC / Header         |
| Figure 12-4: Interference suppressing circuit - connection |

## Tables

| Table 1-1: Manual - overview                             | 6  |
|----------------------------------------------------------|----|
| Table 4-1: Housing - panel cutout                        | 10 |
| Table 6-1: Conversion chart - wire size                  | 16 |
| Table 6-2: Power supply - terminal assignment            | 17 |
| Table 6-3: Relay outputs - terminal assignment           | 18 |
| Table 6-4: RS-232 interface - pin assignment             | 19 |
| Table 6-5: CAN bus #1 - pin assignment                   | 19 |
| Table 6-6: Maximum CAN bus length                        | 20 |
| Table 12-1: CAN bus pin assignment - D-SUB DE9 connector | 43 |
| Table 12-2: CAN bus pin assignment - RJ45/8P8C connector | 44 |
| Table 12-3: CAN bus pin assignment - IDC / Header        | 44 |
| Table 12-4: Interference suppressing circuit for relays  | 45 |

# Chapter 1. General Information

## **Document Overview**

#### 

| Туре                                       | English | German  |
|--------------------------------------------|---------|---------|
|                                            |         |         |
| easYgen-3000 Series (Package P2)           |         |         |
| easYgen-3000 Series - Installation         | 37414   | GR37414 |
| easYgen-3000 Series - Configuration        | 37415   | GR37415 |
| easYgen-3000 Series - Operation            | 37416   | GR37416 |
| easYgen-3000 Series - Application          | 37417   | -       |
| easYgen-3000 Series - Interfaces           | 37418   | -       |
| easYgen-3000 Series - Parameter List       | 37420   | GR37420 |
| easYgen-3200 - Brief Operation Information | 37399   | GR37399 |
| easYgen-3100 - Brief Operation Information | 37419   | -       |
| RP-3000 Remote Panel this manual           | ⇒ 37413 | _       |

Table 1-1: Manual - overview

**Intended Use** The unit must only be operated in the manner described by this manual. The prerequisite for a proper and safe operation of the product is correct transportation, storage, and installation as well as careful operation and maintenance.

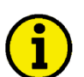

## NOTE

This manual has been developed for a unit fitted with all available options. Inputs/outputs, functions, configuration screens, and other details described, which do not exist on your unit, may be ignored. The present manual has been prepared to enable the installation and commissioning of the unit. Due to the large variety of parameter settings, it is not possible to cover every combination. The manual is therefore only a guide.

## **Technical Requirements**

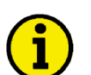

## NOTE

The Remote Panel RP-3000 can in the moment only be used in conjunction with Woodward genset control easYgen-3200 (Package P2) or easYgen-3100 (Package P2) of the easYgen-3000 Series with software version V1.1303 and newer. Other genset controls of Woodward are not supported.

## Constraints compared to easYgen-3200

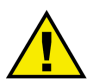

## CAUTION

The stop button function reacts in some screens not as fast as the stop button of the easYgen-3200. Therefore it can be necessary to install an external emergency stop button

The Remote Panel RP-3000 is connected via a serial interface to the genset control. Please keep in mind that the involved refreshing times of the displayed data are slower on the RP-3000 compared to the easYgen-3200.

### The RP-3000 has following constraints compared to the easYgen-3200

#### General

- The page reproduction takes a bit longer when you change or scroll pages.
- During page reproduction no buttons are accepted.
- As long as an hour glass is displayed no buttons are accepted.

#### Alarm list

• The alarms in the active alarm list are displayed about one second delayed.

#### **Event History**

• Is the event history page directly accessed after switching on the supply voltage, it can last a couple of minutes until the events are displayed. During this time the acceptance of the STOP button and also leaving the event page is delayed for a couple of seconds.

#### **Display J1939**

• At the access of the analog values J1939 firstly a hour glass is displayed. During this time no buttons are accepted.

#### **Set Points**

• The acceleration levels for changing the active power set points with up/down buttons is a bit delayed compared to easYgen-3200.

#### Display of free configurable text

• Every time you switch on the supply voltage of the RP-3000 all free configurable texts are initially shown as default text. In the background starts an automatic import process – replacing the default text by the free configurable text (loaded from the connected easYgen). This process lasts up to two hours. In operation the text changes also will be taken over in between two hours.

# Chapter 2. Electrostatic Discharge Awareness

All electronic equipment is static-sensitive, some components more than others. To protect these components from static damage, you must take special precautions to minimize or eliminate electrostatic discharges.

Follow these precautions when working with or near the control.

- 1. Before doing maintenance on the electronic control, discharge the static electricity on your body to ground by touching and holding a grounded metal object (pipes, cabinets, equipment, etc.).
- 2. Avoid the build-up of static electricity on your body by not wearing clothing made of synthetic materials. Wear cotton or cotton-blend materials as much as possible because these do not store static electric charges as easily as synthetics.
- 3. Keep plastic, vinyl, and Styrofoam materials (such as plastic or Styrofoam cups, cigarette packages, cellophane wrappers, vinyl books or folders, plastic bottles, etc.) away from the control, modules, and work area as much as possible.

#### 4. **Opening the control cover may void the unit warranty.**

Do not remove the printed circuit board (PCB) from the control cabinet unless absolutely necessary. If you must remove the PCB from the control cabinet, follow these precautions:

- Ensure that the device is completely voltage-free (all connectors have to be disconnected).
- Do not touch any part of the PCB except the edges.
- Do not touch the electrical conductors, connectors, or components with conductive devices or with bare hands.
- When replacing a PCB, keep the new PCB in the plastic antistatic protective bag it comes in until you are ready to install it. Immediately after removing the old PCB from the control cabinet, place it in the antistatic protective bag.

# $\wedge$

CAUTION

To prevent damage to electronic components caused by improper handling, read and observe the precautions in Woodward manual 82715, *Guide for Handling and Protection of Electronic Controls, Printed Circuit Boards, and Modules.* 

# 

The unit is capable to withstand an electrostatic powder coating process with a voltage of up to 85 kV and a current of up to 40  $\mu A.$ 

# Chapter 3. Marine Usage

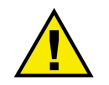

## CAUTION

The following notes are very important for marine usage of the RP-3000 Remote Panel and have to be followed.

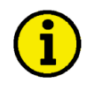

## NOTE

They are only valid for plastic housing units, if they are installed using the screw kit (refer to Screw Kit Installation on page 13). In this case, <u>all</u> 12 screws must be used and tightened accordingly.

## Application

The RP-3000 has an internally isolated power supply.

If the RP-3000 is to be used on bridge and deck zones, an EMI filter (i.e. TIMONTA FSS2-65-4/3) must be used for the power supply inputs.

Some additional, independent safety and protection devices are necessary to meet safety requirements of Rules and Regulations of marine Classification Societies.

The RP-3000 is type approved by LR Lloyd's Register.

Please consider for final functional arrangements to comply with appropriate Lloyd's Register Rules as subject of the Plan Approval process.

# Chapter 4. Housing

## **Panel Cutout**

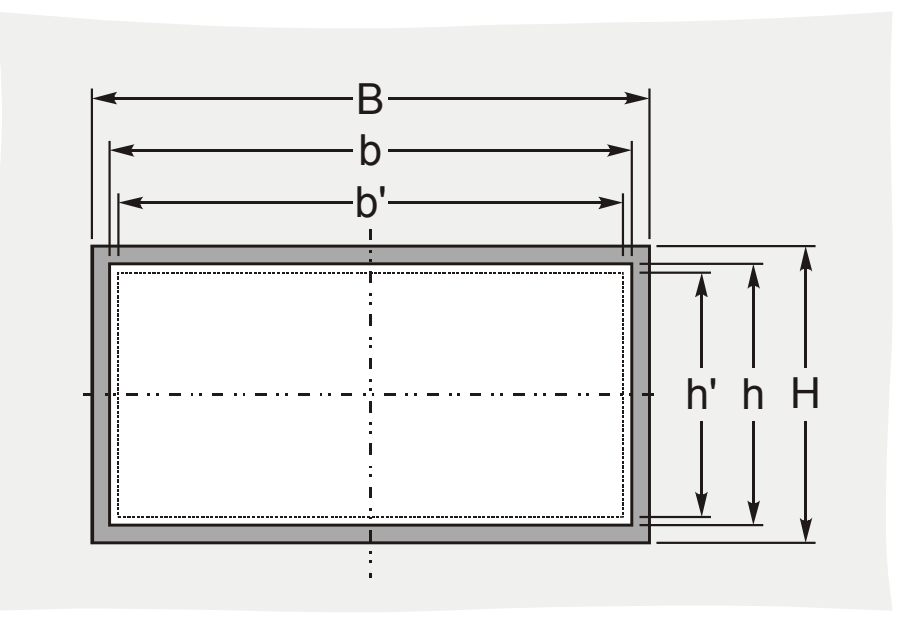

Figure 4-1: Housing - panel-board cutout

| Measure | Description |                   |        | Tolerance |
|---------|-------------|-------------------|--------|-----------|
| Н       | Height      | Total             | 217 mm |           |
| h       |             | Panel cutout      | 183 mm | + 1.0 mm  |
| h'      |             | Housing dimension | 181 mm |           |
| В       | Width       | Total             | 282 mm |           |
| b       |             | Panel cutout      | 249 mm | + 1.1 mm  |
| b'      |             | Housing dimension | 247 mm |           |
|         | Depth       | Total             | 67 mm  |           |

Table 4-1: Housing - panel cutout

The maximum permissible corner radius is 4 mm. Refer to Figure 4-3 on page 13 for a cutout drawing.

## Dimensions

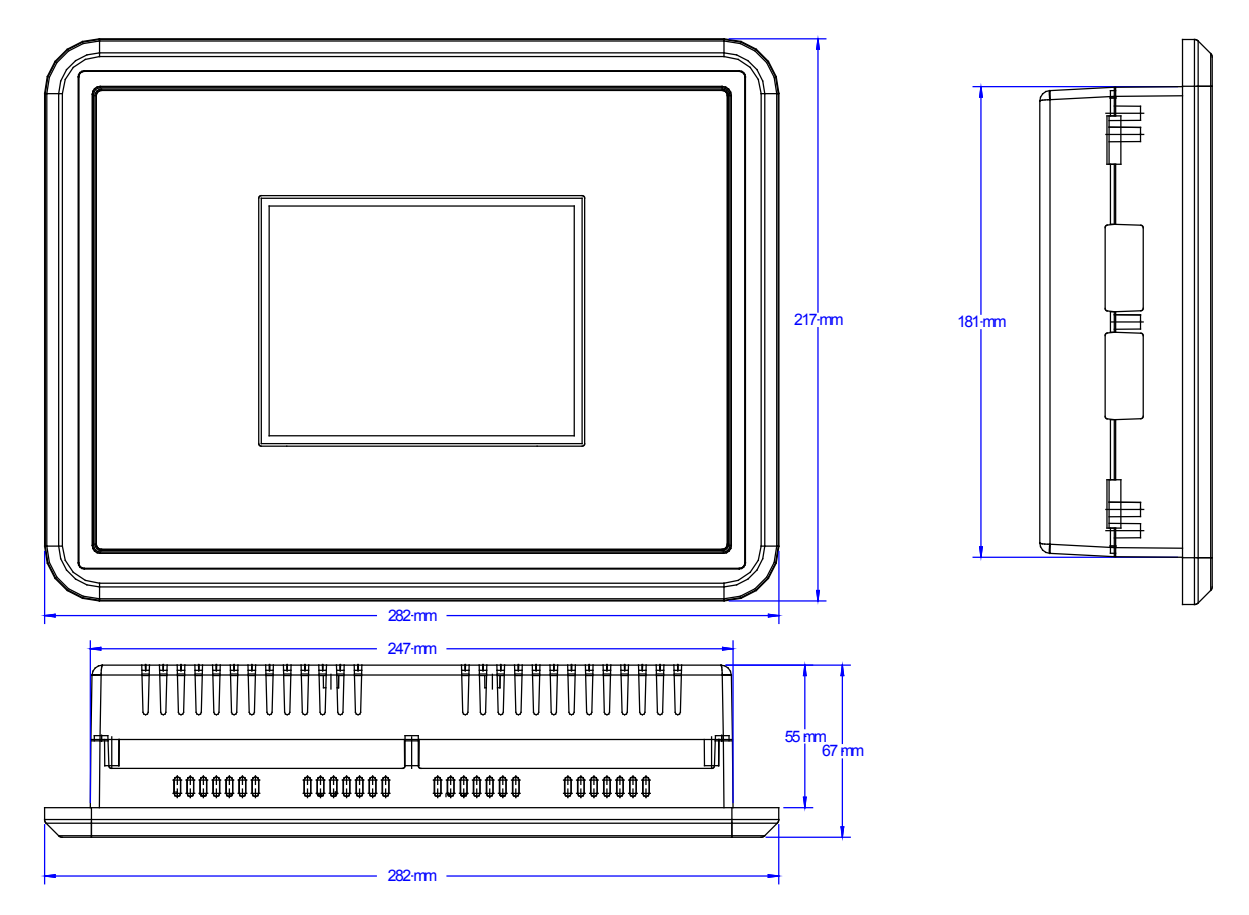

Figure 4-2: Housing RP-3000 - dimensions

## **Clamp Fastener Installation**

#### 

For installation into a door panel with the fastening clamps, proceed as follows:

#### 1. Panel cutout

Cut out the panel according to the dimensions in Table 4-1.

#### Note:

Don't drill the holes if you want to use the clamp fasteners. If the holes are drilled into the panel, the clamp fasteners cannot be used anymore!

#### 2. **Remove terminals**

Loosen the wire connection terminal screws on the back of the unit and remove the wire connection terminal strip if required.

#### 3. Insert screws in clamps

Insert the four clamping screws into the clamp inserts from the shown side (opposite of the nut insert) until they are almost flush. Do not completely insert the screws into the clamp inserts.

#### 4. Insert unit into cutout

Insert the unit into the panel cutout. Verify that the unit fits correctly in the cutout. If the panel cutout is not big enough, enlarge it accordingly.

#### 5. Attach clamp inserts

Re-install the clamp inserts by tilting the insert to a  $45^{\circ}$  angle. (1) Insert the nose of the insert into the slot on the side of the housing. (2) Raise the clamp insert so that it is parallel to the control panel.

#### 6. Tighten clamping screws

Tighten the clamping screws (1) until the control unit is secured to the control panel (2). Over tightening of these screws may result in the clamp inserts or the housing breaking. Do not exceed the recommended tightening torque of 0.1 Nm.

#### 7. Reattach terminals

Reattach the wire connection terminal strip (1) and secure them with the side screws.

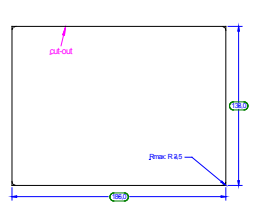

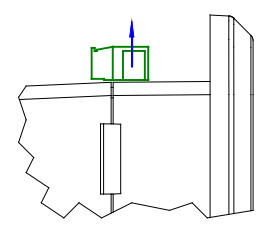

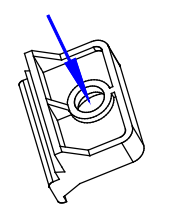

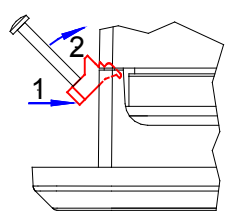

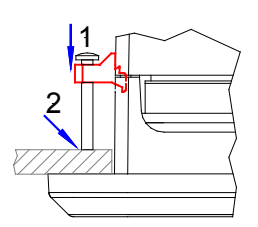

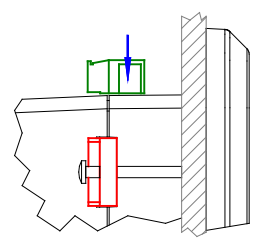

## **Screw Kit Installation**

#### 

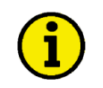

## NOTE

Don't drill the holes if you want to use the clamp fasteners. If the holes are drilled into the panel, the clamp fasteners cannot be used anymore!

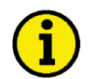

## NOTE

The housing is equipped with 12 nut inserts (refer to Figure 4-3 for their position), which must all be tightened properly to achieve the required degree of protection.

Some versions of the plastic housing are not equipped with nut inserts and may not be fastened with the screw kit.

In order to enhance the protection to IP 66, it is possible to fasten the unit with a screw kit instead of the clamp fastener hardware.

Proceed as follows to install the unit using the screw kit:

- 1. Cut out the panel and drill the holes according to the dimensions in Figure 4-3 (dimensions shown in mm).
- 2. Insert the unit into the panel cutout. Verify that the unit fits correctly in the cutout. If the panel cutout is not big enough, enlarge it accordingly.
- 3. Insert the screws and tighten to 0.6 Nm (5.3 pound inches) of torque. Tighten the screws with a crosswise pattern to ensure even pressure distribution.

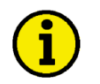

## NOTE

If the thickness of the panel sheet exceeds 2.5 mm, be sure to use screws with a length of the panel sheet thickness + 4 mm.

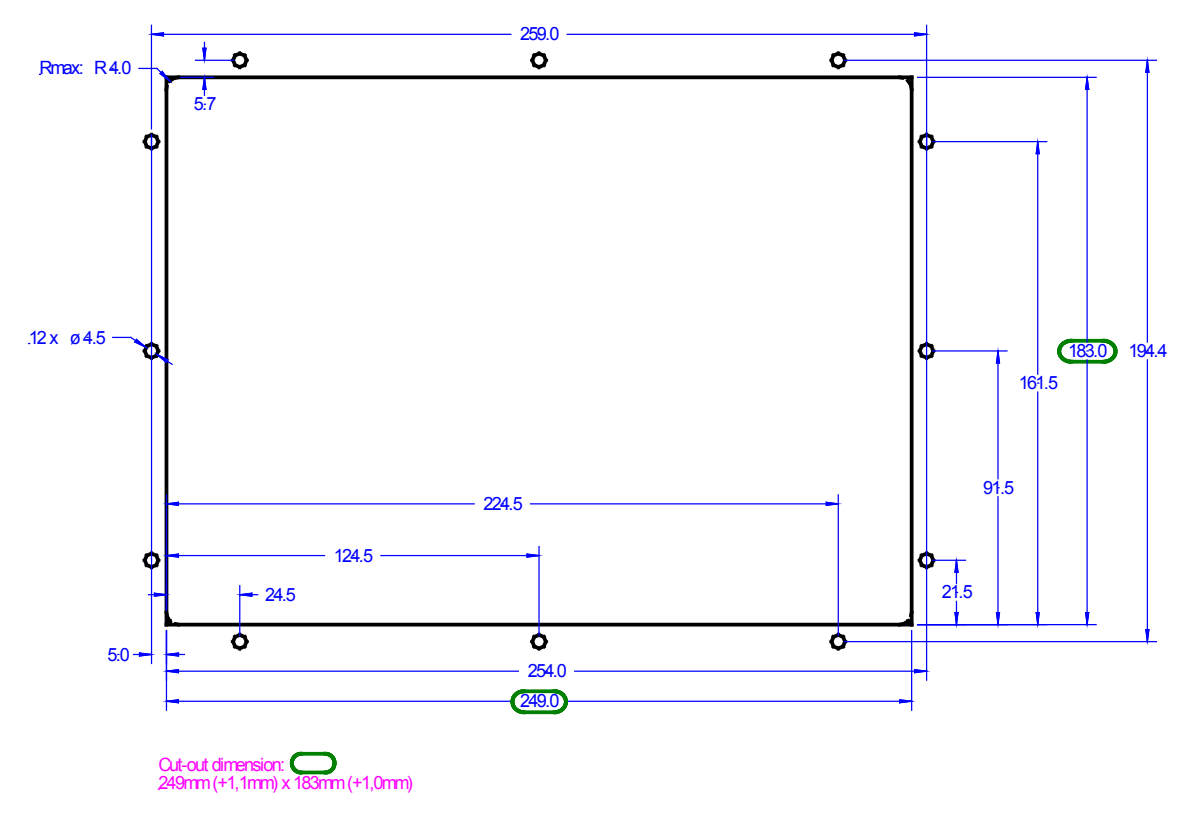

Figure 4-3: Housing - drill plan

# **Terminal Arrangement**

#### 

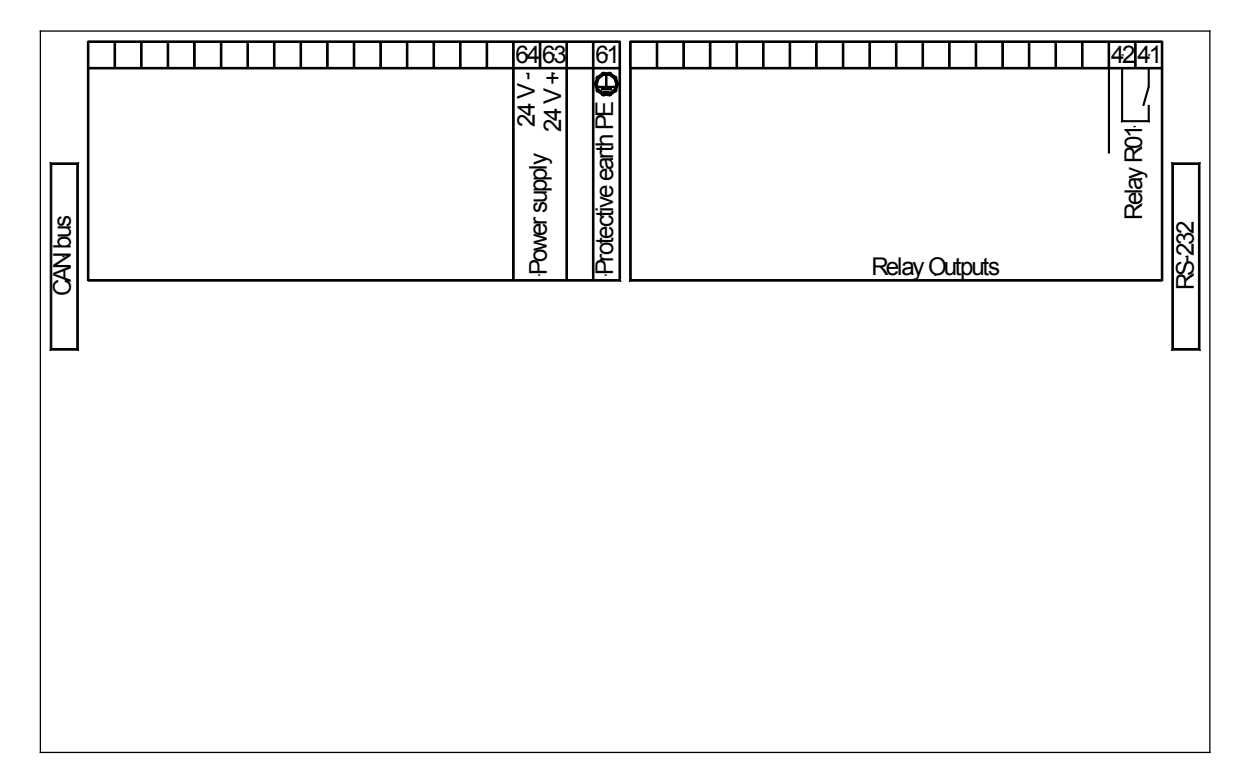

Figure 4-4: RP-3000 - terminal arrangement - rear view

# Chapter 5. Wiring Diagrams

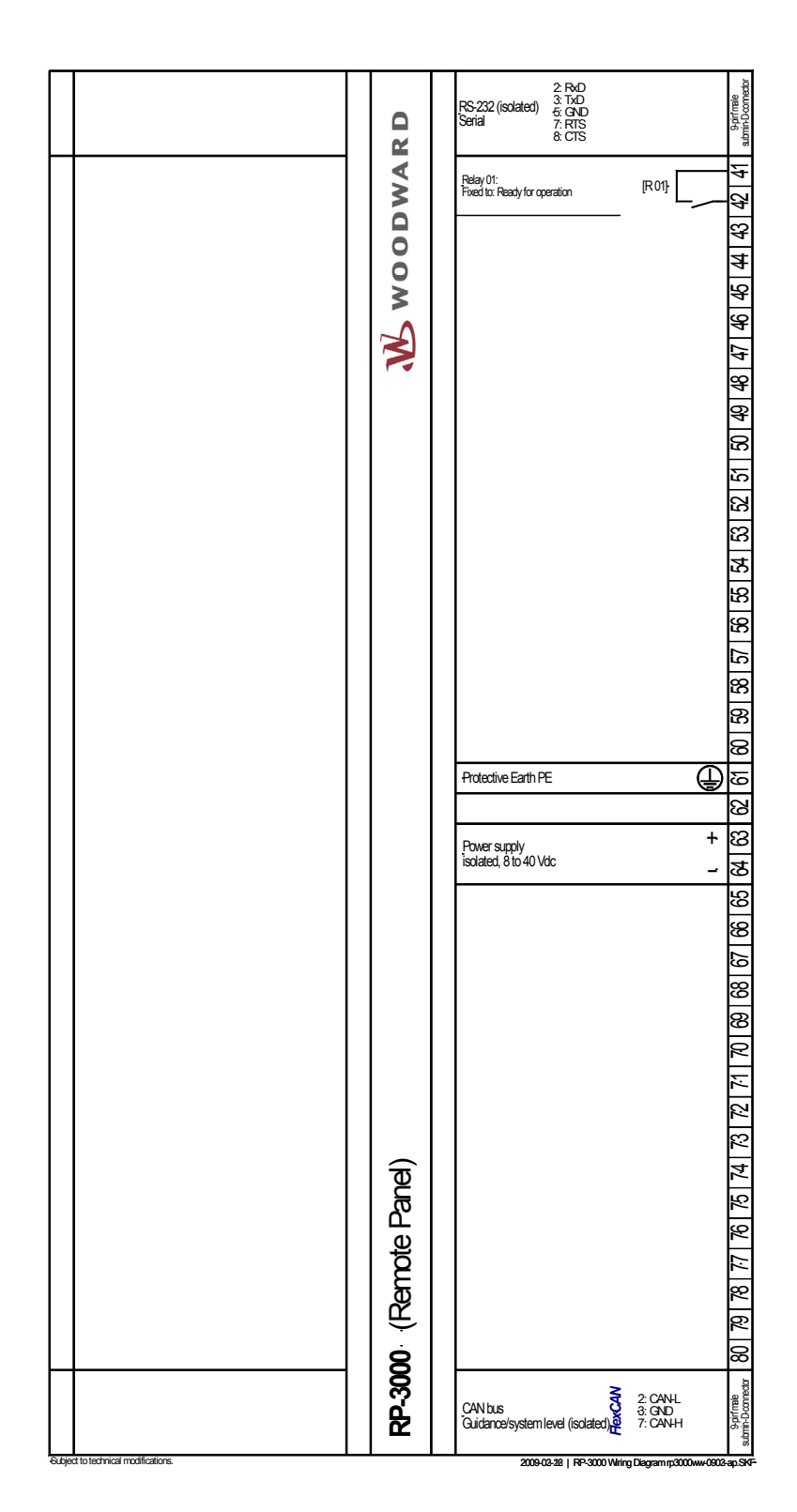

Figure 5-1: Wiring diagram - overview

# Chapter 6. Connections

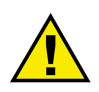

## WARNING

All technical data and ratings indicated in this chapter are not definite! Only the values indicated in Chapter 11: Technical Data on page 40 are valid!

The following chart may be used to convert square millimeters [mm<sup>2</sup>] to AWG and vice versa:

| AWG | mm <sup>2</sup> | AWG | mm <sup>2</sup> | AWG | mm <sup>2</sup> | AWG | mm <sup>2</sup> | AWG    | mm <sup>2</sup> | AWG     | mm <sup>2</sup> |
|-----|-----------------|-----|-----------------|-----|-----------------|-----|-----------------|--------|-----------------|---------|-----------------|
| 30  | 0.05            | 21  | 0.38            | 14  | 2.5             | 4   | 25              | 3/0    | 95              | 600MCM  | 300             |
| 28  | 0.08            | 20  | 0.5             | 12  | 4               | 2   | 35              | 4/0    | 120             | 750MCM  | 400             |
| 26  | 0.14            | 18  | 0.75            | 10  | 6               | 1   | 50              | 300MCM | 150             | 1000MCM | 500             |
| 24  | 0.25            | 17  | 1.0             | 8   | 10              | 1/0 | 55              | 350MCM | 185             |         |                 |
| 22  | 0.34            | 16  | 1.5             | 6   | 16              | 2/0 | 70              | 500MCM | 240             |         |                 |

Table 6-1: Conversion chart - wire size

## **Power Supply**

#### 

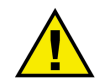

## WARNING – Protective Earth

Protective Earth (PE) must be connected to the unit to avoid the risk of electric shock. The conductor providing the connection must have a wire larger than or equal to 2.5 mm<sup>2</sup> (14 AWG). The connection must be performed properly. This connection will be made using the screw-plug-terminal 61.

The maximum permissible voltage differential between terminal 64 (B-) and terminal 61 (PE) is 15 V.

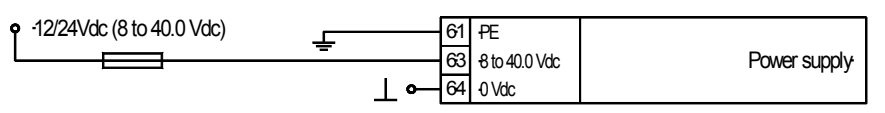

Figure 6-1: Power supply

| Terminal | Description              | A <sub>max</sub>    |
|----------|--------------------------|---------------------|
| 61       | PE (protective earth)    | 2.5 mm <sup>2</sup> |
| 63       | 12/24Vdc (8 to 40.0 Vdc) | 2.5 mm <sup>2</sup> |
| 64       | 0 Vdc                    | 2.5 mm <sup>2</sup> |

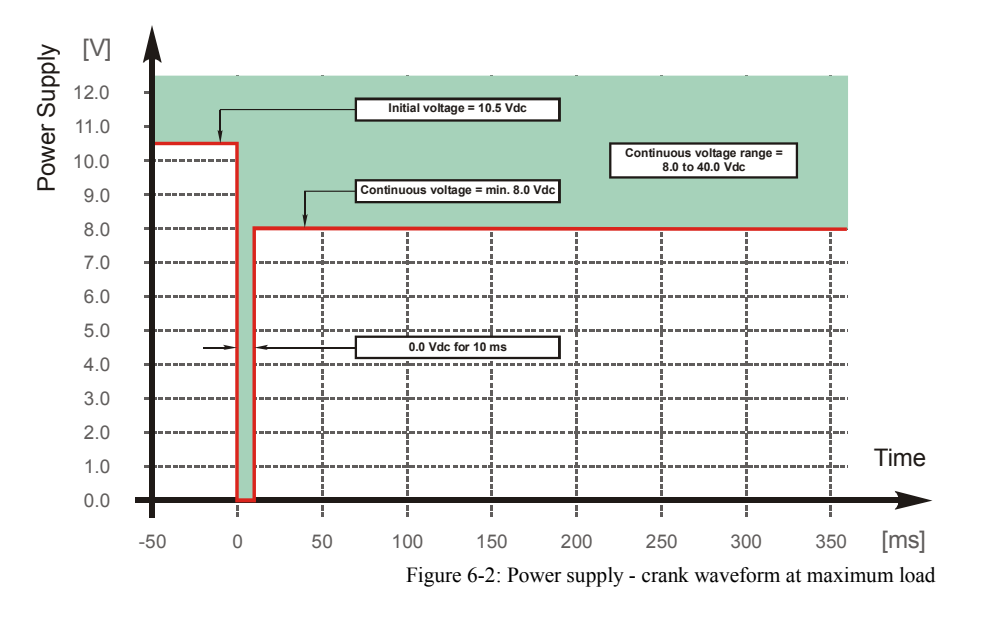

Table 6-2: Power supply - terminal assignment

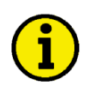

## NOTE

Woodward recommends to use one of the following slow-acting protective devices in the supply line to terminal 63:

• Fuse NEOZED D01 6A or equivalent

or

Miniature Circuit Breaker 6A / Type C (for example: ABB type: S271C6 or equivalent)

## **Relay Outputs**

#### 

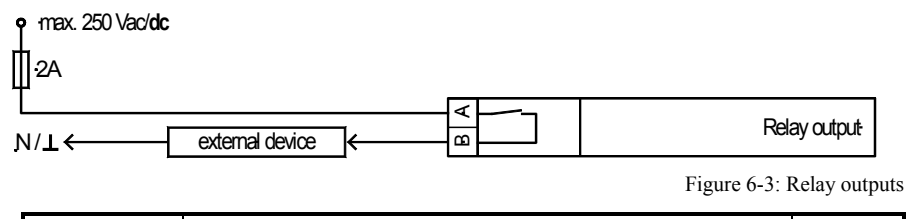

| Terminal |      | Description                      |       |                     |      | A <sub>max</sub>    |  |
|----------|------|----------------------------------|-------|---------------------|------|---------------------|--|
| Term.    | Com. |                                  |       |                     |      |                     |  |
|          |      |                                  |       |                     |      |                     |  |
| Α        | В    | Form A, N.O. make contact Type 4 |       |                     |      |                     |  |
| 42       | 41   | Relay output [R 01]              | {all} | Ready for operation | N.O. | 2.5 mm <sup>2</sup> |  |
|          |      |                                  |       |                     |      |                     |  |

<sup>{</sup>all}-all appliction modes N.O.-normally open (make) contact

Table 6-3: Relay outputs - terminal assignment

## CAUTION

The discrete output "Ready for operation OFF" can be wired in series with an emergency stop function. In comparison to the easYgen-3200 this relay is additional de-energized if the CAN bus has no connection.

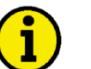

## NOTE

Refer to Appendix A: Connecting 24 V Relays on page 45 for interference suppressing circuits when connecting 24 V relays.

## Interfaces

#### 

## **RS-232 Serial Interface**

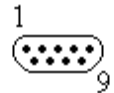

Figure 6-4: RS-232 interface - overview

| Terminal | Description           | A <sub>max</sub> |
|----------|-----------------------|------------------|
| 1        | not connected         | N/A              |
| 2        | RxD (receive data)    | N/A              |
| 3        | TxD (transmit data)   | N/A              |
| 4        | not connected         | N/A              |
| 5        | GND (system ground)   | N/A              |
| 6        | not connected         | N/A              |
| 7        | RTS (request to send) | N/A              |
| 8        | CTS (clear to send)   | N/A              |
| 9        | not connected         | N/A              |

Table 6-4: RS-232 interface - pin assignment

## CAN Bus Interface (FlexCAN)

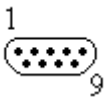

Figure 6-5: CAN bus #1 - overview

| Terminal | Description   | A <sub>max</sub> |
|----------|---------------|------------------|
| 1        | not connected | N/A              |
| 2        | CAN-L         | N/A              |
| 3        | GND           | N/A              |
| 4        | not connected | N/A              |
| 5        | not connected | N/A              |
| 6        | not connected | N/A              |
| 7        | CAN-H         | N/A              |
| 8        | not connected | N/A              |
| 9        | not connected | N/A              |

Table 6-5: CAN bus #1 - pin assignment

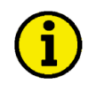

## NOTE

Refer to Appendix A: CAN Bus Pin Assignments of Third-Party Units on page 43 for general information about CAN bus pin assignments.

#### **CAN Bus Topology**

## NOTE

Please note that the CAN bus must be terminated with a resistor, which corresponds to the impedance of the cable (e.g. 120 Ohms, 1/4 W) at both ends. The termination resistor is connected between CAN-H and CAN-L.

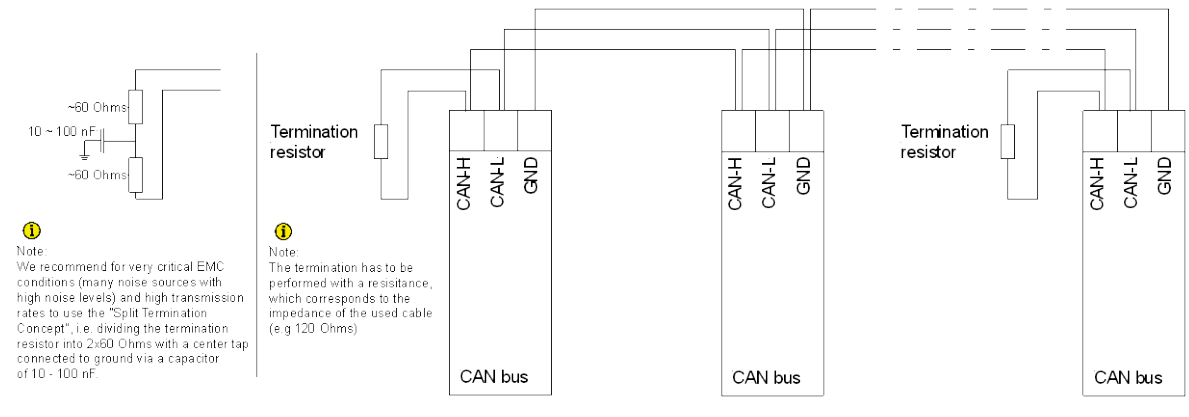

Figure 6-6: Interfaces - CAN bus - termination

## **Troubleshooting Possible CAN Bus Problems**

If data is not transmitting on the CAN bus, check the following for common CAN bus communication problems:

- A T-structure bus is utilized
- CAN-L and CAN-H are interchanged
- Not all devices on the bus are using identical Baud rates
- Terminating resistor(s) are missing
- The configured baud rate is too high for wiring length
- The CAN bus cable is routed in close proximity with power cables

Woodward recommends the use of shielded, twisted-pair cables for the CAN bus (i.e.: Lappkabel Unitronic LIYCY (TP)  $2 \times 2 \times 0.25$ , UNITRONIC-Bus LD  $2 \times 2 \times 0.22$ ).

#### Maximum CAN Bus Length

The maximum length of the communication bus wiring is dependent on the configured Baud rate. Refer to Table 6-6 for the maximum bus length (Source: CANopen; Holger Zeltwanger (Hrsg.); 2001 VDE VERLAG GMBH, Berlin und Offenbach; ISBN 3-8007-2448-0).

| Baud rate   | Max. length |
|-------------|-------------|
| 1000 kbit/s | 25 m        |
| 800 kbit/s  | 50 m        |
| 500 kbit/s  | 100 m       |
| 125 kbit/s  | 250 m       |
| 50 kbit/s   | 1000 m      |
| 20 kbit/s   | 2500 m      |

Table 6-6: Maximum CAN bus length

The maximum specified length for the communication bus wiring might not be achieved if poor quality wire is utilized, there is high contact resistance, or other conditions exist. Reducing the baud rate may overcome these issues.

## **Bus Shielding**

All bus connections of the RP-3000 are internally grounded via an RC element. Therefore, they may either be grounded directly (recommended) or also via an RC element on the opposite bus connection.

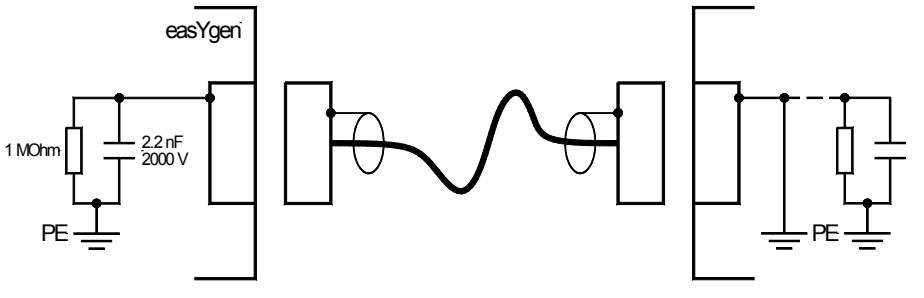

Figure 6-7: Interfaces - shielding

# Chapter 7. Application

# NOTE

The Remote Panel RP-3000 can in the moment only be used in conjunction with Woodward genset control easYgen-3200 (Package P2) or easYgen-3100 (Package P2) of the easYgen-3000 Series with software version V1.1303 and newer. Other genset controls of Woodward are not supported.

The Remote Panel RP-3000 is a visualization and control interface for easYgen-3200 (Package P2) and easYgen-3100 (Package P2) genset controls:

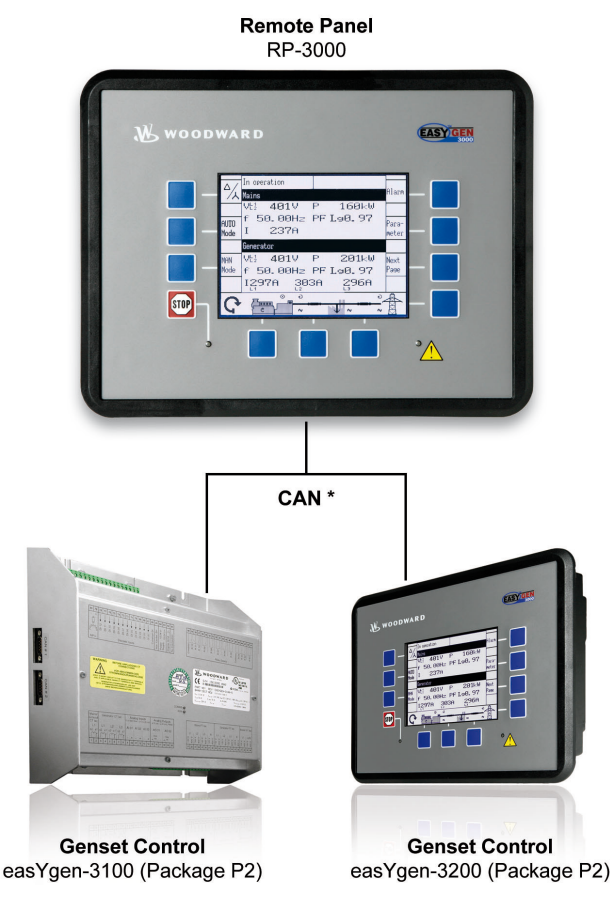

\* only one easYgen can be connected at once.

Figure 7-1: Application - Overview

The Remote Panel RP-3000 and the easYgen are connected via CAN bus.

There are two possibilities to connect the Remote Panel with the easYgen genset control:

- via CAN 1 or
- via CAN 2 of the easYgen.

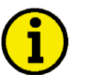

NOTE

A PC with ToolKit may not be connected to the easYgen-3000 Series via the same CAN bus as the RP-3000.

## **Connection via CAN 2**

#### 

The recommended possibility is to connect the Remote Panel with the easYgen at CAN 2.

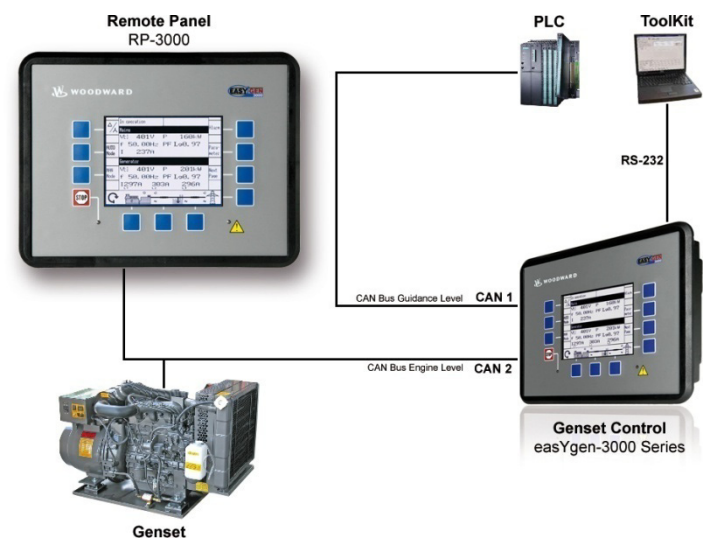

Figure 7-2: Application - Connection via CAN 2

The Remote Panel is connected at the dedicated CAN of this engine. The CAN bus 1 is free for other purposes like Load Share or SCADA systems.

## **Connection via CAN 1**

## 

The second possibility is to connect the Remote Panel with the easYgen at CAN 1.

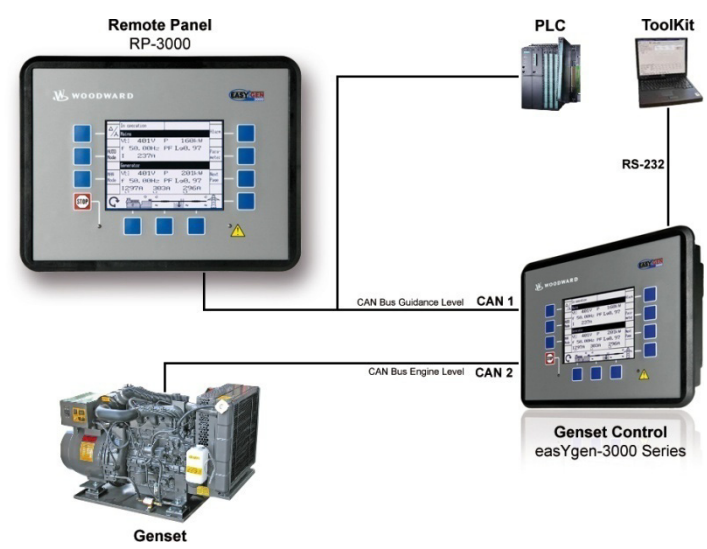

Figure 7-3: Application - Connection via CAN 1

This connection can only be recommended, if no other genset controls are connected on the CAN 1 bus. For this case it is only allowed to connect one additional PLC on the same CAN 1 bus. It must be ensured that the bus load on the CAN 1 bus is not very high to guarantee a good performance for the Remote Panel.

# Chapter 8. Operation

The operation of the Remote Panel RP-3000 is exactly the same as in the easYgen-3000 Series (Package P2). Please refer for detailed information the operation manual "easYgen-3000 – Operation" (37416 / GR37416).

# Chapter 9. Configuration CAN

## **Connection via CAN 2 (recommended)**

## Setup parameters in Remote Panel RP-3000

## 1. Insert the Password Display:

#### Navigate to

Parameter > System Management > System Management RP-3000

Set the 'Password display' to level 3 or higher.

| Factory default settings | No   |
|--------------------------|------|
| Password Display         | XXXX |
| Code level display       | 0    |
|                          |      |
|                          |      |
|                          |      |
|                          |      |
|                          |      |
|                          |      |

## 2. Set the Factory default settings

With activating code level 3 or higher the following parameter screen appears.

Switch 'Factory default settings' to 'Yes'.

| Configure CAN interface 1      | ->           |
|--------------------------------|--------------|
| Configure display backlight    | Key activat. |
| Time until backlight shutdown  | 120min       |
| Factory default settings       | Yes          |
| Password Display               | XXXX         |
| Code level display             | 3            |
| Basic code level               | XXXX         |
| Commissioning code level       | XXXX         |
| Temp. commissioning code level | XXXX         |
| Temp. supercomm. code level    | XXXX         |

Now the parameter 'Reset factory default values' appears. Switch it to 'Yes'.

| Configure CAN interface 1      | ->           |
|--------------------------------|--------------|
| Configure display backlight    | Key activat. |
| Time until backlight shutdown  | 120min       |
| Factory default settings       | Yes          |
| Reset factory default values   | Yes          |
| Password Display               | XXXX         |
| Code level display             | 3            |
| Basic code level               | XXXX         |
| Commissioning code level       | XXXX         |
| Temp. commissioning code level | XXXX         |

### 3. CAN communication parameters

On the same page the link "Configure CAN interface 1" is shown.

| Configure CAN interface 1      | ->           |
|--------------------------------|--------------|
| Configure display backlight    | Key activat. |
| Time until backlight shutdown  | 120min       |
| Factory default settings       | No           |
| Password Display               | XXXX         |
| Code level display             | Х            |
| Basic code level               | XXXX         |
| Commissioning code level       | XXXX         |
| Temp. commissioning code level | XXXX         |
| Temp. supercomm. code level    | XXXX         |

Follow the link.

#### In the menu "Configure CAN interface 1".

Check if the parameters have the following values.

| Node-ID CAN bus 1             | 006         |
|-------------------------------|-------------|
| Baudrate                      | 250kBd      |
| Node-ID of the 1. ext. device | 007         |
| COB-ID                        | 000001C6hex |
| Event timer                   | 02000ms     |
| Selected Data Protocol        | 05008       |
| COB-ID                        | 000002C6hex |
| Event timer                   | 02000ms     |
| Selected Data Protocol        | 05009       |
|                               |             |

## Setup parameters in easYgen-3200

The following instructions are for configuring the parameters directly in the device.

#### 1. Baudrate

#### Navigate to

Parameter > Configuration > Configure interfaces > Configure CAN interface > Configure CAN interface 2

Set the Baudrate to 250 kBd.

| Baudrate          | 250kBd |
|-------------------|--------|
| CANopen interface | ->     |
| J1939 interface   | ->     |
|                   |        |
|                   |        |
|                   |        |
|                   |        |
|                   |        |
|                   |        |
|                   |        |

Follow the link "CANopen interface".

| Baudrate          | 250 kBd |
|-------------------|---------|
| CANopen interface | ->      |
| J1939 interface   | ->      |
|                   |         |
|                   |         |
|                   |         |
|                   |         |
|                   |         |
|                   |         |
|                   |         |

#### Manual 37413A

## 2. NODE-IDs

Check if the parameter 'This device' is 'Node-ID 7'.

| This device        | Node-ID 7 |
|--------------------|-----------|
| IKD1 DI/DO 18      | Off       |
| IKD2 DI/DO 916     | Off       |
| IKD3 DI/DO 1724    | Off       |
| IKD4 DI/DO 2532    | Off       |
| Phoenix DI/DO 116  | Off       |
| Phoenix DI/DO 1732 | Off       |
| Phoenix DI/DO 132  | Off       |
| Phoenix 12 AI 4AO  | Off       |
| Phoenix 16 AI 4AO  | Off       |

Check if the parameter 'RemoteDisplay' is 'Node-ID 6'.

| IKD3 DI/DO 1724             | Off       |
|-----------------------------|-----------|
| IKD4 DI/DO 2532             | Off       |
| Phoenix DI/DO 116           | Off       |
| Phoenix DI/DO 1732          | Off       |
| Phoenix DI/DO 132           | Off       |
| Phoenix 12 AI 4AO           | Off       |
| Phoenix 16 AI 4AO           | Off       |
| Phoenix 16 AI 4AO DI/DO 132 | Off       |
| RemoteDisplay               | Node-ID 6 |
| Configure external devices  | No        |

Set 'Configure external devices' to 'Yes' to transfer the settings to the easYgen-3200. Please make sure that a physical CAN connection is established.

| IKD3 DI/DO 1724             | Off       |
|-----------------------------|-----------|
| IKD4 DI/DO 2532             | Off       |
| Phoenix DI/DO 116           | Off       |
| Phoenix DI/DO 1732          | Off       |
| Phoenix DI/DO 132           | Off       |
| Phoenix 12 AI 4AO           | Off       |
| Phoenix 16 AI 4AO           | Off       |
| Phoenix 16 AI 4AO DI/DO 132 | Off       |
| RemoteDisplay               | Node-ID 6 |
| Configure external devices  | Yes       |
|                             |           |

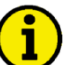

## NOTE

NOTE

With switching "Configure external devices" to "Yes" all subdevices including the RP-3000 are new initiated.

# i

Now the CAN communication should run. Please check the following

- the relay R01 is closed
- on the first page of the RP-3000 there is no message "CAN Fault !!"
- the code level is shown in the lock picture
- the genset picture is complete
- the measured values are correct
- the parameters of the easYgen-3200 are shown correctly

If the communication is still not working please check the CAN wiring again or control again all settings.

## Setup parameters via Toolkit

Set the parameters 'Baudrate' and 'Node-ID'. Then switch the parameter 'Configure external devices' to 'Yes'.

| <mark>₩ 5418-3210-106_</mark> 0 | us_5418-3210-106_x32.wtool - Woodward To                       | olKit                  |                                      |             |
|---------------------------------|----------------------------------------------------------------|------------------------|--------------------------------------|-------------|
| Eile <u>V</u> iew Device        | <u>S</u> ettings <u>T</u> ools <u>H</u> elp                    |                        |                                      |             |
| 🗄 🗋 📄 🔲 🔛 🗄 🔇                   | CONFIG.INTERFACE.CAN#2                                         | - Zonnect 🕺 Disconnect |                                      |             |
| HOME PAGE                       | Currently entered code level for More<br>Device Active session | CONFIGURE INTERFACES   |                                      |             |
| Previous Next<br>Page Page      |                                                                |                        | 0, 11 //2                            |             |
|                                 | 3157 Baudrate                                                  | 250 kBd 🔽              |                                      |             |
|                                 | CANopen Interface                                              |                        | J1939 Interface                      |             |
| PARAMETER                       | 9940 This device                                               | Node-ID 7 🔽            | 15106 J1939 own address              | 234         |
|                                 | 9930 IKD1 DI/DO 18                                             | Off 🔽                  | 15107 Engine control address         | 0           |
| STATUS MENUS                    | 9931 IKD2 DI/DO 916                                            | Off 🔽                  | 15108 Reset previous act. DTCs - DM3 | No 🗸        |
|                                 | 9932 IKD3 DI/DO 1724                                           | Off 🔽                  | 15133 Reset act. DTCs - DM11         | No 🗸        |
| Go Back To Menu<br>INTERFACES   | 9933 IKD4 DI/DO 2532                                           | Off 🖌                  | 15103 SPN version                    | Version 1 💌 |
|                                 | 9934 Phoenix DI/DO 116                                         | Off 🔽                  | 15102 Device type                    | Standard 🗸  |
|                                 | 9935 Phoenix DI/DO 1732                                        | Off 🖌                  | 15127 ECU remote controlled          | Off 🖌       |
|                                 | 9936 Phoenix DI/DO 132                                         | Off 🖌                  | 5537 Speed deviation ECU             | 120 rpm     |
|                                 | 9941 Phoenix 12AI 4AO                                          | Off 🔽                  |                                      |             |
|                                 | 9937 Phoenix 16AI 4AO                                          | Off 🖌                  |                                      |             |
|                                 | 9938 Phoenix 16AI 4AO DI/DO 132                                | Off 🔽                  |                                      |             |
|                                 | 9939 RemoteDisplay                                             | Node-ID 6 🔽            |                                      |             |
|                                 | 15134 Configure external devices                               | No 💌                   |                                      |             |
|                                 |                                                                |                        |                                      |             |
| Connected on COM1               | Details Min: 0, Max: 255                                       |                        |                                      |             |

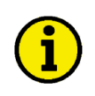

## NOTE

With switching "Configure external devices" to "Yes" all subdevices including the RP-3000 are new initiated.

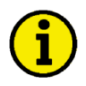

## NOTE

Now the CAN communication should run. Please check the following

- the relay R01 is closed
- on the first page of the RP-3000 there is no message "CAN Fault !!"
- the code level is shown in the lock picture
- the genset picture is complete
- the measured values are correct
- the parameters of the easYgen-3000 Series are shown correctly

If the communication is still not working please check the CAN wiring again or control again all settings.

## **Connection via CAN 1**

#### 

## Setup parameters in Remote Panel RP-3000

#### 1. Insert the Password Display

#### Navigate to

Parameter > System Management > System Management RP-3000

Set the 'Password Display' to level 3 or higher.

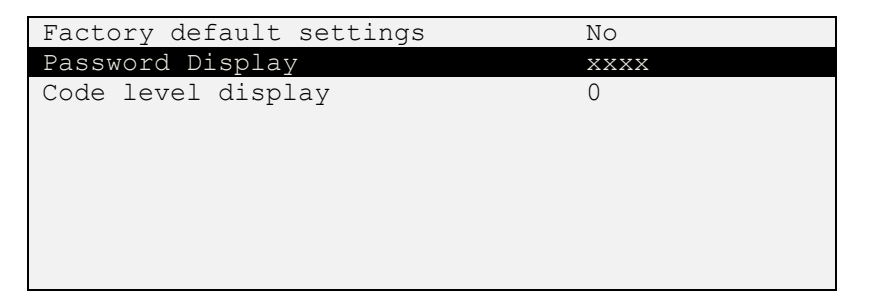

#### 2. Set the Factory default settings

With activating code level 3 or higher the following parameter screen appears.

Switch 'Factory default settings' to 'Yes'.

| Configure CAN interface 1      | ->           |  |
|--------------------------------|--------------|--|
| Configure display backlight    | Key activat. |  |
| Time until backlight shutdown  | 120min       |  |
| Factory default settings       | Yes          |  |
| Password Display               | XXXX         |  |
| Code level display             | 3            |  |
| Basic code level               | XXXX         |  |
| Commissioning code level       | XXXX         |  |
| Temp. commissioning code level | XXXX         |  |
| Temp. supercomm. code level    | XXXX         |  |

Now the parameter 'Reset factory default values' appears. Switch it to 'Yes'.

| Configure CAN interface 1      | ->           |  |
|--------------------------------|--------------|--|
| Configure display backlight    | Key activat. |  |
| Time until backlight shutdown  | 120min       |  |
| Factory default settings       | Yes          |  |
| Reset factory default values   | Yes          |  |
| Password Display               | XXXX         |  |
| Code level display             | 3            |  |
| Basic code level               | XXXX         |  |
| Commissioning code level       | XXXX         |  |
| Temp. commissioning code level | XXXX         |  |

#### 3. CAN communication parameters

On the same page the link "Configure CAN interface 1" is shown.

| Configure CAN interface 1      | ->           |  |
|--------------------------------|--------------|--|
| Configure display backlight    | Key activat. |  |
| Time until backlight shutdown  | 120min       |  |
| Factory default settings       | No           |  |
| Password Display               | XXXX         |  |
| Code level display             | 3            |  |
| Basic code level               | XXXX         |  |
| Commissioning code level       | XXXX         |  |
| Temp. commissioning code level | XXXX         |  |
| Temp. supercomm. code level    | XXXX         |  |

Follow the link.

## In the menue "Configure CAN interface 1":

Set 'Node-ID of the 1. ext. device' to '001' and check if the other parameters have the following values.

| Node-ID CAN bus 1             | 006          |
|-------------------------------|--------------|
| Baudrate                      | 250 kBd      |
| Node-ID of the 1. ext. device | 001          |
| COB-ID                        | 000001C6 hex |
| Event timer                   | 02000 ms     |
| Selected Data Protocol        | 05008        |
| COB-ID                        | 000002C6hex  |
| Event timer                   | 02000 ms     |
| Selected Data Protocol        | 05009        |
|                               |              |

## Setup parameters in easYgen-3200

The following instructions are for configuring the parameters directly in the device.

#### 1. Baudrate

#### Navigate to

Parameter > Configuration > Configure interfaces > Configure CAN interface > Configure CAN interface 1

Check if the 'Baudrate' is '250 kBd':

| Baudrate                   | 250 kBd        |  |
|----------------------------|----------------|--|
| Node-ID CAN bus 1          | 001            |  |
| CANopen Master             | Default Master |  |
| Producer heartbeat time    | 02000ms        |  |
| COB-ID SYNC Message        | 00000080hex    |  |
| Producer SYNC Message time | 00020ms        |  |
| COB-ID TIME Message        | 00060000hex    |  |
| Additional Server SDOs     | ->             |  |
| Receive PDO 1              | ->             |  |
| Receive PDO 2              | ->             |  |

## 2. NODE-ID

Set in the same screen the 'Node-ID CAN bus 1' to '001'.

| Baudrate                   | 250 kBd        |
|----------------------------|----------------|
| Node-ID CAN bus 1          | 001            |
| CANopen Master             | Default Master |
| Producer heartbeat time    | 02000ms        |
| COB-ID SYNC Message        | 00000080hex    |
| Producer SYNC Message time | 00020ms        |
| COB-ID TIME Message        | C0000100hex    |
| Additional Server SDOs     | ->             |
| Receive PDO 1              | ->             |
| Receive PDO 2              | ->             |

## 3. Transmit PDO 2

Navigate down to the link

Transmit PDO 2:

| COB-ID TIME Message    | C0000100 hex |
|------------------------|--------------|
| Additional Server SDOs | ->           |
| Receive PDO 1          | ->           |
| Receive PDO 2          | ->           |
| Receive PDO 3          | ->           |
| Receive PDO 4          | ->           |
| Receive PDO 5          | ->           |
| Transmit PDO 1         | ->           |
| Transmit PDO 2         | ->           |
| Transmit PDO 3         | ->           |

Follow the link.

#### **Transmit PDO2**

Set the 'COB-ID' to the recommended number '1C6 hex'. Check if the 'Selected Data Protocol' is '5008':

| COB-ID                   | 000001C6 hex |
|--------------------------|--------------|
| Transmission type        | 255          |
| Event timer              | 00020 ms     |
| Selected Data Protocol   | 05008        |
| Number of Mapped Objects | 0            |
| 1. Mapped Object         | 00000        |
| 2. Mapped Object         | 00000        |
| 3. Mapped Object         | 00000        |
| 4. Mapped Object         | 00000        |

#### 4. Transmit PDO 3

Go one screen back and navigate down to the link

Transmit PDO 3:

| Additional Server SDOs | -> |
|------------------------|----|
| Receive PDO 1          | -> |
| Receive PDO 2          | -> |
| Receive PDO 3          | -> |
| Receive PDO 4          | -> |
| Receive PDO 5          | -> |
| Transmit PDO 1         | -> |
| Transmit PDO 2         | -> |
| Transmit PDO 3         | -> |
| Transmit PDO 4         | -> |

Follow the link.

#### **Transmit PDO3**

Set the 'COB-ID' to the recommended number '2C6 hex'. Check if the 'Selected Data Protocol' is '5009':

| COB-ID                   | 000002C6 hex |
|--------------------------|--------------|
| Transmission type        | 255          |
| Event timer              | 00020 ms     |
| Selected Data Protocol   | 05009        |
| Number of Mapped Objects | 0            |
| 1. Mapped Object         | 00000        |
| 2. Mapped Object         | 00000        |
| 3. Mapped Object         | 00000        |
| 4. Mapped Object         | 00000        |

#### 

The COB-IDs and the Node-IDs must be consistent with the easYgen-3200 settings.

## NOTE

Now the CAN communication should run. Please check the following

- the relay R01 is closed
- on the first page of the RP-3000 there is no message "CAN Fault !!"
- the code level is shown in the lock picture
- the genset picture is complete
- the measured values are correct
- the parameters of the easYgen-3200 are shown correctly

If the communication is still not working please check the CAN wiring again or control again all settings.

## Setup parameters via Toolkit

| <b>¾</b> 5418-3210-105_us_                                     | 5418-3210-105_x32.wtool - Woodward ToolKit                                                                                                    |                                                                                                    |                  |
|----------------------------------------------------------------|----------------------------------------------------------------------------------------------------|----------------------------------------------------------------------------------------------------|------------------|
| Eile ⊻iew Device                                               | <u>Settings Tools H</u> elp                                                                                                    |                                                                                                    |                  |
| 🗅 🙋 📙   🔛    G                                                 | CONFIG.INTERFACE.CAN#1 (CANopen)                                                                                                    | Connect Disconnect                                                                                                    |                  |
| HOME PAGE                                                      | Currently entered code level for<br>Device Active session<br>1 5                                                                                                    | CONFIGURE INTERFACES<br>CAN #1 (CANopen)                                                                                                    |                  |
| ALARM STATUS PARAMETER STATUS MENUS Go Back To Menu INTERFACES | 3156 Baudrate<br>8950 Node-ID CAN bus 1<br>8993 CANopen Master<br>9120 Producer heartbeat time<br>9100 COB-ID SYNC Message [decimal]<br>8940 Producer SYNC Message time<br>9101 COB-ID TIME Message [decimal] | 250 KBd       Image: Server SDOs         250 KBd       33040 2. Node ID         1       33041 3. Node ID         2000       ms         2000       ms         3043 5. Node ID       33043 5. Node ID         20       ms         3221225728       9923 Load share interface         9921 Transfer rate LS fast message       9920 Load share CAN-ID | 0<br>0<br>0<br>0 |
| Connected on COM5                                              | 😥 Details Min: 0, Max: 65535                                                                                                    |                                                                                                    | :                |

#### Manual 37413A

| Bit       Bit       B                                                                                                    | <b>¥</b> 5418-3210-105_us_    | 5418-3210-105_x32.wtool - Woodward ToolKit                     |                                             |                                                       |             |
|----------------------------------------------------------------------------------------------------|-------------------------------|----------------------------------------------------------------|---------------------------------------------|-------------------------------------------------------|-------------|
| Image: Discrete Section       Image: Discrete Section       Image: Discrete Section         Image: Discrete Section       Image: Discrete Section       Image: Discrete Section         Image: Discrete Section       Image: Discrete Section       Image: Discrete Section         Image: Discrete Section       Image: Discrete Section       Image: Discrete Section         Image: Discrete Section       Image: Discrete Section       Image: Discrete Section         Image: Discrete Section       Image: Discrete Section       Image: Discrete Section         Image: Discrete Section       Image: Discrete Section       Image: Discrete Section         Image: Discrete Section       Image: Discrete Section       Image: Discrete Section         Image: Discrete Section       Image: Discrete Section       Image: Discrete Section         Image: Discrete Section       Image: Discrete Section       Image: Discrete Section         Image: Discrete Section       Image: Discrete Section       Image: Discrete Section         Image: Discrete Section       Image: Discrete Section       Image: Discrete Section         Image: Discrete Section       Image: Discrete Section       Image: Discrete Section         Image: Discrete Section       Image: Discrete Section       Image: Discrete Section         Image: Discrete Section       Image: Discrete Section       Image: Discrete Section | Eile View Device              |                                                                | . Connact                                   | Boireannach                                           |             |
| Person<br>Res         Proc           ALARM STATUS         S800 C084D (decimal)         385           9800 C084D (decimal)         385           9802 Transmission type         255           9804 Event time         200 ms           9805 Selected Data Protocol         9802 Transmission type           9804 Event time         200 ms           9805 Selected Data Protocol         9802 Transmission type           9805 Selected Data Protocol         9802 Transmission type           9806 Z Transmission type         255           9804 Event time         200 ms           9805 Selected Data Protocol         9802 Transmission type           9805 Selected Data Protocol         9802 Transmission type           9807 3 Mapped Dilect         0           9807 3 Mapped Dilect         0           9807 3 Mapped Dilect         0           9807 3 Mapped Dilect         0           9807 3 Mapped Dilect         0           9808 Selected Data Protocol         9002           9809 For times         200 ms           9801 C084D (docimal)         247483840           9805 Selected Data Protocol         9002 Transmission type           9810 C084D (docimal)         247483840           9811 Transmit PDO 2         9832 Tra                                                                                                    |                               | Currently entered code level for More<br>Device Active session | CONFIGURE INTERFACES<br>CAN #1 TRANSMIT PDO |                                                       |             |
| Bits         Selected Data Protocol         5003         8964 Selected Data Protocol         5009           PARAMETER         9602 Transmission type         255         9522 Transmission type         255           9504 Event timer         201 ms         9523 Number of Mapped Dbjects         0         9523 Number of Mapped Dbjects         0           9505 Number of Mapped Dbject         0         9525 1. Mapped Dbject         0         9525 1. Mapped Dbject         0           9506 2. Mapped Dbject         0         9527 3. Mapped Dbject         0         9527 3. Mapped Dbject         0           9506 3. Mapped Dbject         0         9527 3. Mapped Dbject         0         9528 4. Mapped Dbject         0           9506 4. Mapped Dbject         0         9527 3. Mapped Dbject         0         9528 4. Mapped Dbject         0           9501 0.08-10 (decimal)         454         9530 0.08-10 (decimal)         2147493449         9533 0.08-10 (decimal)         2147493449           9513 1. Mapped Dbject         0         9538 1. Mapped Dbject         0         9535 1. Mapped Dbject         0           9514 Event timer         0         ms         9535 1. Mapped Dbject         0         9535 1. Mapped Dbject         0           9516 2. Mapped Dbject         0         9535 1. Mapped Dbject<                                                                    | ALARM STATUS                  | Transmit PDO 1<br>9600 COB-ID [decimal]                        | 385                                         | Transmit PDO 3<br>9620 COB-ID [decimal]               | 710         |
| STATUS MENUS         9604 Event timer         20 ms           9604 Event timer         20 ms         9624 Event timer         20 ms           9609 Number of Mapped Objects         0         9625 N. Mapped Object         0           9606 2. Mapped Object         0         9626 2. Mapped Object         0           9607 3. Mapped Object         0         9626 2. Mapped Object         0           9608 4. Mapped Object         0         9626 2. Mapped Object         0           9609 4. Mapped Object         0         9626 2. Mapped Object         0           9609 4. Mapped Object         0         9626 2. Mapped Object         0           9609 4. Mapped Object         0         9626 2. Mapped Object         0           9609 4. Mapped Object         0         9626 2. Mapped Object         0           9609 4. Mapped Object         0         9627 3. Mapped Object         0           9610 COB-ID (decimal)         454         9630 COB-ID (decimal)         2147463648           9633 Selected Data Protocol         5009         9632 Transmission type         225           9614 Event timer         20 ms         9633 Number of Mapped Objects         0           9615 1. Mapped Object         0         9633 Number of Mapped Object         0      <                                                                                                    | PARAMETER                     | 8962 Selected Data Protocol<br>9602 Transmission type          | 5003<br>255                                 | 8964 Selected Data Protocol<br>9622 Transmission type | 5009<br>255 |
| Gis Back, To Merru         9605 1. Mapped Object         0         9625 1. Mapped Object         0           9608 2. Mapped Object         0         9626 2. Mapped Object         0         9627 3. Mapped Object         0           9607 3. Mapped Object         0         9627 3. Mapped Object         0         9627 3. Mapped Object         0           9608 4. Mapped Object         0         9627 3. Mapped Object         0         9628 4. Mapped Object         0           9608 4. Mapped Object         0         9628 4. Mapped Object         0         9628 4. Mapped Object         0           9610 C081D [decimal]         454         9630 C081D [decimal]         2147483648         9630 C081D [decimal]         2147483648           9635 Selected Data Protocol         5008         9632 Transmission type         255         9634 Event timer         20 ms           9619 Number of Mapped Objects         0         9635 1. Mapped Object         0         9636 2. Mapped Object         0           9617 3. Mapped Object         0         9636 2. Mapped Object         0         9637 3. Mapped Object         0           9618 4. Mapped Object         0         9637 3. Mapped Object         0         9637 3. Mapped Object         0           9618 4. Mapped Object         0         9637 3. Mapped Object                                                                    | STATUS MENUS                  | 9604 Event timer<br>9609 Number of Mapped Objects              | 20 ms                                       | 9624 Event timer<br>9629 Number of Mapped Objects     | 20 ms       |
| 9607 3. Mapped Übject       0       9627 3. Mapped Übject       0         9608 4. Mapped Übject       0       9628 4. Mapped Übject       0         9610 CDB-ID [decimal]       454       9630 CDB-ID [decimal]       2147493648         9633 Selected Data Protocol       5008       9632 Transmission type       255         9614 E.vent timer       20 ms       9633 Number of Mapped Übject       0         9615 1. Mapped Übject       0       9635 Number of Mapped Übjects       0         9616 2. Mapped Übject       0       9635 Number of Mapped Übject       0         9616 2. Mapped Übject       0       9635 Number of Mapped Übject       0         9617 3. Mapped Übject       0       9635 1. Mapped Übject       0         9618 4. Mapped Übject       0       9637 3. Mapped Übject       0         9618 4. Mapped Übject       0       9637 3. Mapped Übject       0         9618 4. Mapped Übject       0       9638 4. Mapped Übject       0         9656 Selected Data Protocol       0       33649 Number of Mapped Übject       0         9656 Selected Data Protocol       0       33649 Number of Mapped Übject       0         9656 Selected Data Protocol       0       33649 Number of Mapped Übject       0         9364 2. Vent tim                                                                                                    | Go Back To Menu<br>INTERFACES | 9605 1. Mapped Object<br>9606 2. Mapped Object                 | 0                                           | 9625 1. Mapped Object<br>9626 2. Mapped Object        | 0           |
| Transmit PDO 2       Transmit PDO 4         9610 C08-10 [decimal]       454       9630 C08-10 [decimal]       214749364         9963 Selected Data Protocol       5008       8965 Selected Data Protocol       0         9612 Transmission type       255       9632 Transmission type       255         9614 Event timer       20 ms       9639 Number of Mapped Dbjects       0         9619 Number of Mapped Dbjects       0       96362. Mapped Dbject       0         96162. Mapped Object       0       96362. Mapped Dbject       0         96162. Mapped Object       0       96362. Mapped Dbject       0         96173. Mapped Object       0       9637.3. Mapped Dbject       0         96184. Mapped Object       0       9637.3. Mapped Dbject       0         96162. Selected Data Protocol       0       9637.3. Mapped Dbject       0         96173. Mapped Object       0       9637.3. Mapped Object       0         96184. Mapped Object       0       96384. Mapped Object       0         9668 Selected Data Protocol       0       3649.1. Mapped Object       0         9668 Selected Data Protocol       0       36462. Mapped Object       0         9668 Selected Data Protocol       0       36462. Mapped Object       0                                                                                                    |                               | 9607 3. Mapped Object<br>9608 4. Mapped Object                 | 0                                           | 9627 3. Mapped Object<br>9628 4. Mapped Object        | 0           |
| 9610 C0B4D [decimal]       454       9630 C0B4D [decimal]       2147483648         9963 Selected Data Protocol       5008       8965 Selected Data Protocol       0         9614 Event timer       200 ms       9634 Event timer       200 ms         9619 Number of Mapped Dbjects       0       9633 Number of Mapped Dbjects       0         9616 2. Mapped Object       0       9635 1. Mapped Object       0         9617 3. Mapped Object       0       9636 2. Mapped Object       0         9618 4. Mapped Object       0       9637 3. Mapped Object       0         9619 5. Selected Data Protocol       0       9637 3. Mapped Object       0         9617 3. Mapped Object       0       9637 3. Mapped Object       0         9618 4. Mapped Object       0       9638 4. Mapped Object       0         9618 5. Selected Data Protocol       0       9638 4. Mapped Object       0         9666 Selected Data Protocol       0       3649 Number of Mapped Object       0         9666 Selected Data Protocol       0       3649 Number of Mapped Object       0         9664 Event timer       200 ms       38649 Number of Mapped Object       0         9666 Selected Data Protocol       0       3649 Number of Mapped Object       0         3644                                                                                                    |                               | Transmit PDO 2                                                 |                                             | Transmit PDO 4                                        |             |
| 8963 Selected Data Protocol       5008       8965 Selected Data Protocol       0         9612 Transmission type       255       9632 Transmission type       255         9614 Event timer       20 ms       9634 Event timer       20 ms         9619 Number of Mapped Objects       0       9639 Number of Mapped Objects       0         9615 1. Mapped Object       0       9635 1. Mapped Object       0         9616 2. Mapped Object       0       9636 2. Mapped Object       0         9617 3. Mapped Object       0       9637 3. Mapped Object       0         9618 4. Mapped Object       0       9637 3. Mapped Object       0         9618 4. Mapped Object       0       9637 3. Mapped Object       0         9618 4. Mapped Object       0       9637 3. Mapped Object       0         9618 4. Mapped Object       0       9637 3. Mapped Object       0         9636 Selected Data Protocol       0       33645 1. Mapped Object       0         33640 CD84D [decima]       2147483648       33649 Number of Mapped Object       0         33642 Transmission type       255       33646 2. Mapped Object       0         33644 Event timer       20 ms       33647 3. Mapped Object       0         33644 Event timer       20 ms                                                                                                    |                               | 9610 COB-ID (decimal)                                          | 454                                         | 9630 COB-ID [decimal]                                 | 2147483648  |
| 9612 Transmission type2559632 Transmission type2559614 Event timer20 ms9634 Event timer20 ms9619 Number of Mapped Objects09639 Number of Mapped Objects09615 1. Mapped Object09635 1. Mapped Object09616 2. Mapped Object09635 1. Mapped Object09617 3. Mapped Object09637 3. Mapped Object09618 4. Mapped Object09638 4. Mapped Object09618 6. Selected Data Protocol03645 1. Mapped Object03640 COB-ID [decimal]21474834839649 Number of Mapped Object03642 Transmission type2553646 2. Mapped Object03644 Event timer20 ms3647 3. Mapped Object03644 Event timer20 ms3647 3. Mapped Object03644 Event timer20 ms3647 3. Mapped Object03644 Event timer20 ms3647 3. Mapped Object03644 Event timer20 ms3647 3. Mapped Object03644 Event timer20 ms3647 3. Mapped Object03644 Event timer20 ms3647 3. Mapped Object03644 Event timer20 ms3648 4. Mapped Object03644 Event timer20 ms3648 4. Mapped Object0                                                                                                    |                               | 8963 Selected Data Protocol                                    | 5008                                        | 8965 Selected Data Protocol                           | 0           |
| 9614 Event timer20 ms9634 Event timer20 ms9619 Number of Mapped Objects09639 Number of Mapped Objects09615 1. Mapped Object09635 1. Mapped Object09616 2. Mapped Object09636 2. Mapped Object09617 3. Mapped Object09637 3. Mapped Object09618 4. Mapped Object09638 4. Mapped Object09618 5. Mapped Object09638 4. Mapped Object09618 4. Mapped Object09638 4. Mapped Object09618 5. Mapped Object09638 4. Mapped Object09618 4. Mapped Object09638 4. Mapped Object09618 5. Mapped Object03649 Number of Mapped Object09618 4. Mapped Object03649 Number of Mapped Object03640 COB-ID [decimal]214748364833649 Number of Mapped Object03642 Transmission type25533646 2. Mapped Object03644 Event timer20 ms3647 3. Mapped Object03648 Event timer20 ms3648 4. Mapped Object0                                                                                                    |                               | 9612 Transmission type                                         | 255                                         | 9632 Transmission type                                | 255         |
| 9619 Number of Mapped Objects09633 Number of Mapped Objects09615 1. Mapped Object09635 1. Mapped Object09616 2. Mapped Object09636 2. Mapped Object09617 3. Mapped Object09637 3. Mapped Object09618 4. Mapped Object09638 4. Mapped Object09618 4. Mapped Object09638 4. Mapped Object09618 4. Mapped Object09638 4. Mapped Object09618 4. Mapped Object03649 Number of Mapped Objects033640 COB-ID [decimal]214748364833649 Number of Mapped Objects03966 Selected Data Protocol033645 1. Mapped Object033642 Transmission type25533646 2. Mapped Object033644 Event timer20 ms33647 3. Mapped Object033648 4. Mapped Object033648 4. Mapped Object0                                                                                                    |                               | 9614 Event timer                                               | 20 ms                                       | 9634 Event timer                                      | 20 ms       |
| 9615 1. Mapped Object       0       9635 1. Mapped Object       0         9616 2. Mapped Object       0       9636 2. Mapped Object       0         9617 3. Mapped Object       0       9637 3. Mapped Object       0         9618 4. Mapped Object       0       9638 4. Mapped Object       0         9618 4. Mapped Object       0       9638 4. Mapped Object       0         9618 4. Mapped Object       0       9638 4. Mapped Object       0         9618 4. Mapped Object       0       9638 4. Mapped Object       0         9618 4. Mapped Object       0       9638 4. Mapped Object       0         9618 4. Mapped Object       0       3649 Number of Mapped Objects       0         9666 Selected Data Protocol       0       36451. Mapped Object       0         33642 Transmission type       255       33646 2. Mapped Object       0         33644 Event timer       20 ms       33647 3. Mapped Object       0         33648 4. Mapped Object       0       0       3648 4. Mapped Object       0                                                                                                    |                               | 9619 Number of Mapped Objects                                  | 0                                           | 9639 Number of Mapped Objects                         | 0           |
| 9616 2. Mapped Object       0       9638 2. Mapped Object       0         9617 3. Mapped Object       0       9637 3. Mapped Object       0         9618 4. Mapped Object       0       9638 4. Mapped Object       0         9618 4. Mapped Object       0       9638 4. Mapped Object       0         9618 4. Mapped Object       0       9638 4. Mapped Object       0         9618 4. Mapped Object       0       9638 4. Mapped Object       0         33640 COB-ID [decimal]       2147483648       33649 Number of Mapped Objects       0         8966 Selected Data Protocol       0       33645 1. Mapped Object       0         33642 Transmission type       255       33646 2. Mapped Object       0         33644 Event timer       20 ms       33647 3. Mapped Object       0         33648 4. Mapped Object       0       33648 4. Mapped Object       0                                                                                                    |                               | 9615 1. Mapped Object                                          | 0                                           | 9635 1. Mapped Object                                 | 0           |
| 9617 3. Mapped Object09637 3. Mapped Object09618 4. Mapped Object09638 4. Mapped Object0Transmit PDD 533640 COB-ID [decimal]214748364833649 Number of Mapped Objects08966 Selected Data Protocol033645 1. Mapped Object033642 Transmission type25533646 2. Mapped Object033644 Event timer20 ms33647 3. Mapped Object033648 4. Mapped Object033648 4. Mapped Object0                                                                                                    |                               | 9616 2. Mapped Object                                          | 0                                           | 9636 2. Mapped Object                                 | 0           |
| 9618 4. Mapped Object       0       9638 4. Mapped Object       0         Transmit PDD 5         33640 C08-ID [decimal]       2147483648       33649 Number of Mapped Objects       0         8966 Selected Data Protocol       0       33645 1. Mapped Object       0         33642 Transmission type       255       33646 2. Mapped Object       0         33644 Event timer       20 ms       33647 3. Mapped Object       0         33648 4. Mapped Object       0       0       0                                                                                                    |                               | 9617 3. Mapped Object                                          | 0                                           | 9637 3. Mapped Object                                 | 0           |
| Transmit PDD 5         33640 C0B-ID [decimal]       2147483648       33649 Number of Mapped Objects       0         8966 Selected Data Protocol       0       33645 1. Mapped Object       0         33642 Transmission type       255       33646 2. Mapped Object       0         33644 Event timer       20 ms       33647 3. Mapped Object       0         33648 4. Mapped Object       0       0                                                                                                    |                               | 9618 4. Mapped Object                                          | 0                                           | 9638 4. Mapped Object                                 | 0           |
| 33640 C0B+D [decimal]       2147483648       33649 Number of Mapped Objects       0         8966 Selected Data Protocol       0       33645 1. Mapped Object       0         33642 Transmission type       255       33646 2. Mapped Object       0         33644 Event timer       20 ms       33647 3. Mapped Object       0         33648 4. Mapped Object       0       0       0                                                                                                    | Transmit PDO 5                |                                                                |                                             |                                                       |             |
| 8966 Selected Data Protocol       0       33645 1. Mapped Object       0         33642 Transmission type       255       33646 2. Mapped Object       0         33644 Event timer       20       ms       33647 3. Mapped Object       0         33644 Event timer       33648 4. Mapped Object       0                                                                                                    |                               | 33640 COB-ID [decimal]                                         | 2147483648                                  | 33649 Number of Mapped Objects                        | 0           |
| 33642 Transmission type     255     33646 2. Mapped Object     0       33644 Event timer     20 ms     33647 3. Mapped Object     0       33648 4. Mapped Object     0                                                                                                    |                               | 8966 Selected Data Protocol                                    | 0                                           | 33645 1. Mapped Object                                | 0           |
| 33644 Event timer     20 ms     33647 3. Mapped Object     0       33648 4. Mapped Object     0                                                                                                    |                               | 33642 Transmission type                                        | 255                                         | 33646 2. Mapped Object                                | 0           |
| 33648 4. Mapped Object 0                                                                                                    |                               | 33644 Event timer                                              | 20 ms                                       | 33647 3. Mapped Object                                | 0           |
|                                                                                                    |                               |                                                                |                                             | 33648 4. Mapped Object                                | 0           |
|                                                                                                    |                               |                                                                |                                             |                                                       |             |

## NOTE

Now the CAN communication should run. Please check the following

- the relay R01 is closed
- on the first page of the RP-3000 there is no message "CAN Fault !!"
- the code level is shown in the lock picture
- the genset picture is complete
- the measured values are correct
- the parameters of the easYgen-3000 Series are shown correctly

If the communication is still not working please check the CAN wiring again or control again all settings.

# Chapter 10. Configuration

## Change parameters of the easYgen-3000 Series via RP-3000

## Enter password

**Navigate to** Parameter > Enter password

To change a parameter of the easYgen-3000 Series, the corresponding code level of the CAN communication has to be activated.

Insert the password for remote configuration.

It does not matter whether the RP-3000 is connected via CAN1 or CAN2 of the easYgen3000 Series. The code level of the corresponding interface will be activated automatically. The code level will be shown in the lock of the display of the RP-3000.

| Password for remote config.    | XXXX |
|--------------------------------|------|
| Code level remote config.      | Х    |
| Password for CAN interface 1   | XXXX |
| Code level CAN interface 1     | Х    |
| Password for CAN interface 2   | XXXX |
| Code level CAN interface 2     | Х    |
| Password for serial interface1 | XXXX |
| Code level serial interface 1  | Х    |
| Password for serial interface2 | XXXX |
| Code level serial interface 2  | Х    |

Now parameters with the activated code level may be changed.

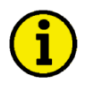

## NOTE

The actual code level CAN bus of the RP-3000 will be shown in the picture lock of the display of the RP-3000.

## System Management RP-3000

#### 

#### Navigate to

Parameter > System Management

Then the link 'System management RP-3000' is shown.

| System management RP-3000     | ->           |
|-------------------------------|--------------|
| Password system               | ->           |
| Device number                 | 001          |
| Configure display backlight   | Key activat. |
| Time until backlight shutdown | 120min       |
| Factory default settings      | No           |
|                               |              |
|                               |              |

When you follow the link you see the internal settings of the RP-3000.

| Configure CAN interface 1      | ->           |
|--------------------------------|--------------|
| Configure display backlight    | Key activat. |
| Time until backlight shutdown  | 120min       |
| Factory default settings       | No           |
| Password display               | XXXX         |
| Code level display             | Х            |
| Basic code level               | XXXX         |
| Commissioning code level       | XXXX         |
| Temp. commissioning code level | XXXX         |
|                                |              |

## Languages

#### 

The languages are activated locally in the device. There is no possibility to change the language of the easYgen-3000 Series via RP-3000.

In the RP-3000 there is no Polish language. All the other languages are the same for the two devices.

## Version

#### 

In the RP-3000 there is an additional link and screen for the version of the RP-3000.

| LogicsManger<br>conditions | Next page<br>System overview |
|----------------------------|------------------------------|
|                            |                              |
| Actual date and time       | Version (easYgen)            |
|                            |                              |
| Event history              | Version (RP-3000)            |
|                            |                              |
|                            | Miscellaneous                |

# Chapter 11. Technical Data

1

|                                                                                               | Nameplat                                                    | е                                                                                     |                                                    |                         |   |
|-----------------------------------------------------------------------------------------------|-------------------------------------------------------------|---------------------------------------------------------------------------------------|----------------------------------------------------|-------------------------|---|
| (                                                                                             | D                                                           | 23                                                                                    | )                                                  |                         |   |
| 77                                                                                            |                                                             |                                                                                       |                                                    |                         |   |
| A Leon                                                                                        | OODW<br>ard-Reglerbau, Stut                                 | ARD<br>tgart Germany                                                                  | C                                                  | N13246                  |   |
|                                                                                               |                                                             |                                                                                       |                                                    |                         |   |
| PART NO:<br>8440-1804                                                                         | REV: LEAS                                                   | <b>YGEN-3200</b><br>EN-3200-5                                                         | 9-5                                                |                         |   |
| U <sub>aux</sub> :12/24V DC<br>[ <sub>1/291</sub> :5A AC<br>U <sub>cont.relags</sub> :250V AC | I. ozr., eoz.: 1.4/0.7AD<br>I prezes : 5A AC<br>U prezes :: | C U <sub>mens</sub> (IEC):1200 /<br>f <sub>N</sub> :50/60HZ<br>I <sub>erc.rom</sub> : | AC / 4800 AC<br>U cont.dig. eput ::<br>U(PH-GROUNI | 12/240 DC<br>)): 3000AC |   |
| 4                                                                                             | (5)                                                         |                                                                                       | 67                                                 | 89                      | ) |

| S/N      | Serial number (numerical) |
|----------|---------------------------|
| S/N      | Date of production (YYMM) |
| S/N      | Serial number (Barcode)   |
| P/N      | Item number               |
| REV      | Item revision number      |
| Details  | Technical data            |
| Туре     | Description (long)        |
| Туре     | Description (short)       |
| Approval | Approvals                 |
|          |                           |

| Ambient variables                              |       |                  |
|------------------------------------------------|-------|------------------|
| - Power supply                                 |       |                  |
| Intrinsic consumption                          |       |                  |
| - Degree of pollution                          |       |                  |
| - Altitude                                     |       | max. 2000m       |
| Discrete outputs                               |       | potential free   |
| - Contact material                             |       | AgCdO            |
| - General purpose (GP) (V <sub>cont, rel</sub> | lays) |                  |
|                                                | AC    |                  |
|                                                | DC    |                  |
|                                                |       | 0.36 Adc@125 Vdc |
|                                                |       | 0.18 Adc@250 Vdc |
| - Pilot duty (PD) (V <sub>cont, relays</sub> ) |       |                  |
|                                                | AC    |                  |
|                                                | DC    |                  |
|                                                |       | 0.22 Adc@125 Vdc |
|                                                |       | 0.10 Adc@250 Vdc |
| Interface                                      |       |                  |

| RS-232 interface                    | galvanically isolated  |
|-------------------------------------|------------------------|
| - Insulation voltage (continuously) |                        |
| - Insulation test voltage (1s)      |                        |
| - Version                           | RS-232 Standard        |
| CAN bus interface                   | .galvanically isolated |
| - Insulation voltage (continuously) |                        |
| - Insulation test voltage (1s)      | 500 Vac                |
| - Version                           | CAN bus                |
| - Internal line termination         | Not available          |

| Housing                                |                                                                                |
|----------------------------------------|--------------------------------------------------------------------------------|
| - Туре                                 | easYpack                                                                       |
| - Dimensions ( $W \times H \times D$ ) | approx. 282 × 217 × 67 mm                                                      |
| - Front cutout (plastic housin         | $(W \times H) \dots 249 [+1.1] \times 183 [+1.0] mm$                           |
| - Wiring                               | screw-plug-terminals 2.5 mm <sup>2</sup>                                       |
| - Recommended locked torq              | ue 4 inch pounds / 0.5 Nm                                                      |
|                                        | use 60/75 °C copper wire only                                                  |
|                                        | use class 1 wire only or equivalent                                            |
| - Weight                               | approx. 1,300g                                                                 |
| Protection                             |                                                                                |
| - Protection system                    | plasticIP54 from front with clamp fasteners                                    |
| -                                      | IP66 from front with screw kit                                                 |
|                                        | IP10 from back                                                                 |
| - Front folio                          | insulating surface                                                             |
| - EMC test (CE)                        | tested according to applicable EN guidelines                                   |
| - Listings                             | CE marking; UL listing for ordinary locations                                  |
| - Type approval                        | UL, Ordinary Locations, File No.: 231544                                       |
| NC 1                                   | $ID (I_1 \dots I_n D_n) (I_1 \dots I_n) ADC (A \dots I_n \dots D_n \dots I_n)$ |

- Marine approval.....LR (Lloyds Register), ABS (American Bureau of Shipping)

# Chapter 12. Environmental Data

| - Frequency Range – Sine Sweep                                                                      | 5Hz to 100Hz                                                                                                    |
|----------------------------------------------------------------------------------------------------|----------------------------------------------------------------------------------------------------|
| <ul> <li>Frequency Range - Random</li> <li>Power Intensity</li> <li>RMS Value</li> </ul>            | 10Hz to 500Hz<br>0.015G <sup>2</sup> /Hz<br>1.04 Grms                                                                                                   |
| - Stanuarus                                                                                         | EN 60255-21-1 (EN 60068-2-6, Fc)<br>EN 60255-21-3                                                                                                    |
|                                                                                                    | Lloyd's Register, Vibration Test2<br>SAEJ1455 Chassis Data<br>MIL-STD 810F, M514.5A, Cat.4,<br>Truck/Trailer tracked-restrained<br>cargo, Fig. 514.5-C1 |
| Shock<br>- Shock                                                                                    |                                                                                                    |
| - Standards                                                                                         | EN 60255-21-2<br>MIL-STD 810F, M516.5, Procedure 1                                                                                                    |
| Center Provide Contraction Contraction                                                              | 2000 ( 2205) / 0000 (17/05                                                                                                    |
| <ul> <li>Cold, Dry Heat (storage)</li> <li>Cold, Dry Heat (operating)</li> <li>Standards</li> </ul> | -30°C (-22°F) / 80°C (1/6°F<br>-20°C (-4°F) / 70 °C (158°F                                                                                              |
|                                                                                                    | IEC 60068-2-2, Test Bb and Bd<br>IEC 60068-2-1, Test Ab and Ad                                                                                          |
| Humidity                                                                                            |                                                                                                    |
| <ul> <li>Humidity</li> <li>Standards</li> </ul>                                                     | 60°C, 95% RH, 5 day                                                                                                    |
|                                                                                                    | IEC 60068-2-30, Test Db                                                                                                    |
| Marine Environmental Categories                                                                     | PS) ENV1 ENV2 ENV2 and ENV                                                                                                    |

# Appendix A. Useful Information

## **Suitable D-SUB Connector Housings**

Some housings for D-Sub connectors are too wide to plug them into the unit properly. If your serial or CAN bus cable is equipped with a housing, which does not fit into the RP-3000 socket, you may replace the housing with one of the following housings:

Manufacturer: FCT (www.fctgroup.com) Type/Order No.: FKH1 FKC1G

Manufacturer: Wuerth Electronic (www.we-online.de) Type/Order No.: 618009214622 260809 41800927911

## **CAN Bus Pin Assignments of Third-Party Units**

## 

## **D-SUB DE9 Connector**

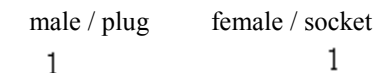

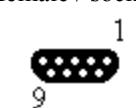

Figure 12-1: CAN bus pin assignment - D-SUB DE9 connector

| Terminal | Signal     | Description                          |
|----------|------------|--------------------------------------|
| 1        | -          | Reserved                             |
| 2        | CAN_L      | CAN Bus Signal (dominant low)        |
| 3        | CAN_GND    | CAN ground                           |
| 4        | -          | Reserved                             |
| 5        | (CAN_SHLD) | Optional shield                      |
| 6        | (GND)      | Optional CAN ground                  |
| 7        | CAN_H      | CAN Bus Signal (dominant high)       |
| 8        | -          | Reserved                             |
| 9        | (CAN_V+)   | Optional external voltage supply Vcc |

according to CiA DS 102

Table 12-1: CAN bus pin assignment - D-SUB DE9 connector

## **RJ45/8P8C Connector**

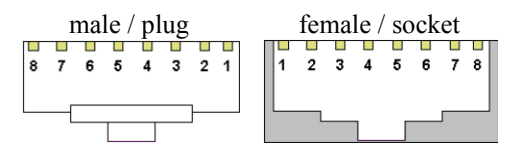

Figure 12-2: CAN bus pin assignment - RJ45/8P8C connector

| Terminal | Signal     | Description                          |
|----------|------------|--------------------------------------|
| 1        | CAN_H      | CAN bus line (dominant high)         |
| 2        | CAN_L      | CAN bus line (dominant low)          |
| 3        | CAN_GND    | Ground / 0 V / V-                    |
| 4        | -          | Reserved                             |
| 5        | -          | Reserved                             |
| 6        | (CAN_SHLD) | Optional CAN Shield                  |
| 7        | CAN_GND    | Ground / 0 V / V-                    |
| 9        | (CAN_V+)   | Optional external voltage supply Vcc |

according to CiA DRP 303-1

Table 12-2: CAN bus pin assignment - RJ45/8P8C connector

## IDC / Header Connector

| ∎9 ∎7              | ∎5 | ∎3 | <b>1</b> |
|--------------------|----|----|----------|
| ∎ <sup>10</sup> ∎8 | ∎6 | ∎4 | 2        |

Figure 12-3: CAN bus pin assignment - IDC / Header

| Terminal | Signal     | Description                          |
|----------|------------|--------------------------------------|
| 1        | -          | Reserved                             |
| 2        | (GND)      | Optional CAN ground                  |
| 3        | CAN_L      | CAN bus line (dominant low)          |
| 4        | CAN_H      | CAN bus line (dominant high)         |
| 5        | CAN_GND    | CAN ground                           |
| 6        | -          | Reserved                             |
| 7        | -          | Reserved                             |
| 8        | (CAN_V+)   | Optional external voltage supply Vcc |
| 9        | (CAN_SHLD) | Optional shield                      |
| 10       | -          | Not connected                        |

Table 12-3: CAN bus pin assignment - IDC / Header

## **Connecting 24 V Relays**

#### 

Interferences in the interaction of all components may affect the function of electronic devices. One interference factor is disabling inductive loads, like coils of electromagnetic switching devices. When disabling such a device, high switch-off induces voltages may occur, which might destroy adjacent electronic devices or result interference voltage pulses, which lead to functional faults, by capacitive coupling mechanisms. Since an interference-free switch-off is not possible without additional equipment, the relay coil is connected with an interference suppressing circuit.

If 24 V (coupling) relays are used in an application, it is required to connect a protection circuit to avoid interferences. Figure 12-4 shows the exemplary connection of a diode as an interference suppressing circuit.

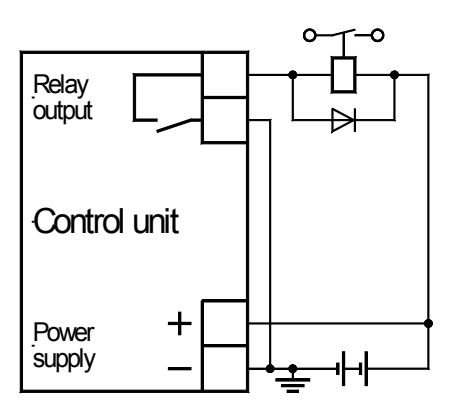

Figure 12-4: Interference suppressing circuit - connection

| Connection diagram | Load current / voltage curve                                  | Advantages                                                                                                    | Disadvantages                           |
|--------------------|---------------------------------------------------------------|----------------------------------------------------------------------------------------------------|-----------------------------------------|
| +0                 |                                                               | <ul> <li>Uncritical dimensioning</li> <li>Lowest possible induced voltage</li> <li>Very simple and reliable</li> </ul>                                                                                          | • High release delay                    |
|                    | $ \begin{array}{c}       i \\       0 \\                    $ | <ul> <li>Uncritical dimensioning</li> <li>High energy absorption</li> <li>Very simple setup</li> <li>Suitable for AC voltage</li> <li>Reverse polarity protected</li> </ul>                                     | • No attenuation below V <sub>VDR</sub> |
|                    |                                                               | <ul> <li>HF attenuation by energy storage</li> <li>Immediate shut-off limiting</li> <li>Attenuation below limiting voltage</li> <li>Very suitable for AC voltage</li> <li>Reverse polarity protected</li> </ul> | • Exact dimensioning required           |

Advantages and disadvantages of different interference suppressing circuits are described in the following.

Table 12-4: Interference suppressing circuit for relays

We appreciate your comments about the content of our publications. Please send comments to: <u>stgt-documentation@woodward.com</u> Please include the manual number from the front cover of this publication.

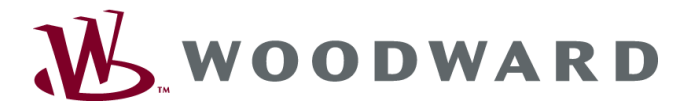

**Woodward GmbH** Handwerkstrasse 29 - 70565 Stuttgart - Germany Phone +49 (0) 711 789 54-0 • Fax +49 (0) 711 789 54-100 stgt-info@woodward.com

#### Homepage

http://www.woodward.com/power

Woodward has company-owned plants, subsidiaries, and branches, as well as authorized distributors and other authorized service and sales facilities throughout the world.

Complete address/phone/fax/e-mail information for all locations is available on our website (www.woodward.com).

2009/05/Stuttgart